#### ean.credyty.com

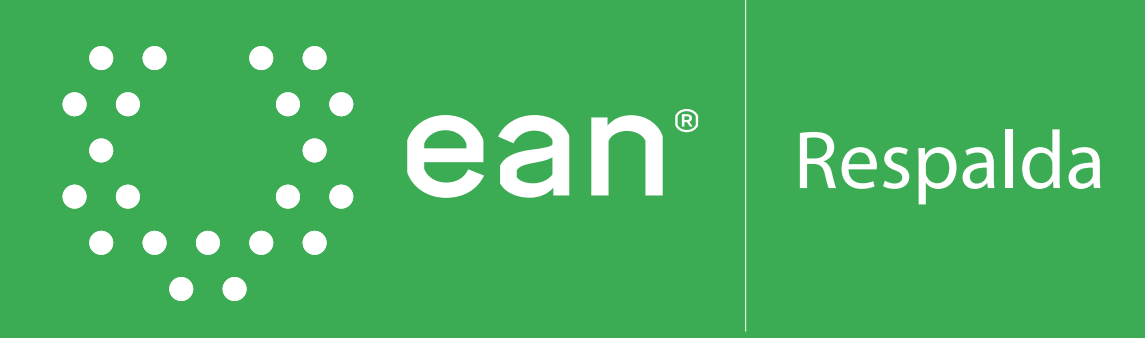

### Instructivo

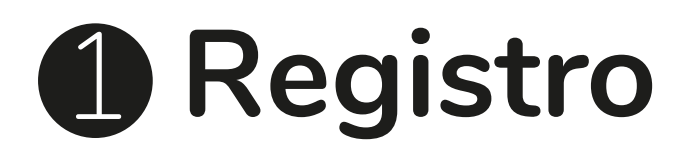

#### 1.1 Ingresa a https://ean.credyty.com/home

En el banner superior da clic en "Solicita tu crédito aquí" para que inicies tu proceso.

|                                    | Acreditada en<br>Alta Calidad                                                                                                    |                                                                                                    | Soporte | Preguntas frecuentes | Simular crédito                   | Iniciar sesión |  |
|------------------------------------|----------------------------------------------------------------------------------------------------|----------------------------------------------------------------------------------------------------|---------|----------------------|-----------------------------------|----------------|--|
| <br>¿CÓMO SOLICITAR<br>TU CRÉDITO? | Haz clic en "Solicita tu crédito aquí"     Haz clic en "Solicita tu crédito aquí"     Diligencia tus datos y los de tu programa     académico     Envía tu solicitud de crédito     Descarga la orden de matrícula desde la     página de la universidad | <ul> <li>2 Selecciona la línea de financiación</li> <li>4 Si lo deseas, apalanca tu solicitud<br/>incluyendo un codeudor</li> <li>6 Una vez aprobado tu crédito, firma el p</li> </ul> | pagaré  | Solicita             | tu crédito aqui<br>as información |                |  |
|                                    |                                                                                                    |                                                                                                    |         |                      |                                   |                |  |

1.2. Da clic en "Registrarte" si aún no lo has hecho.

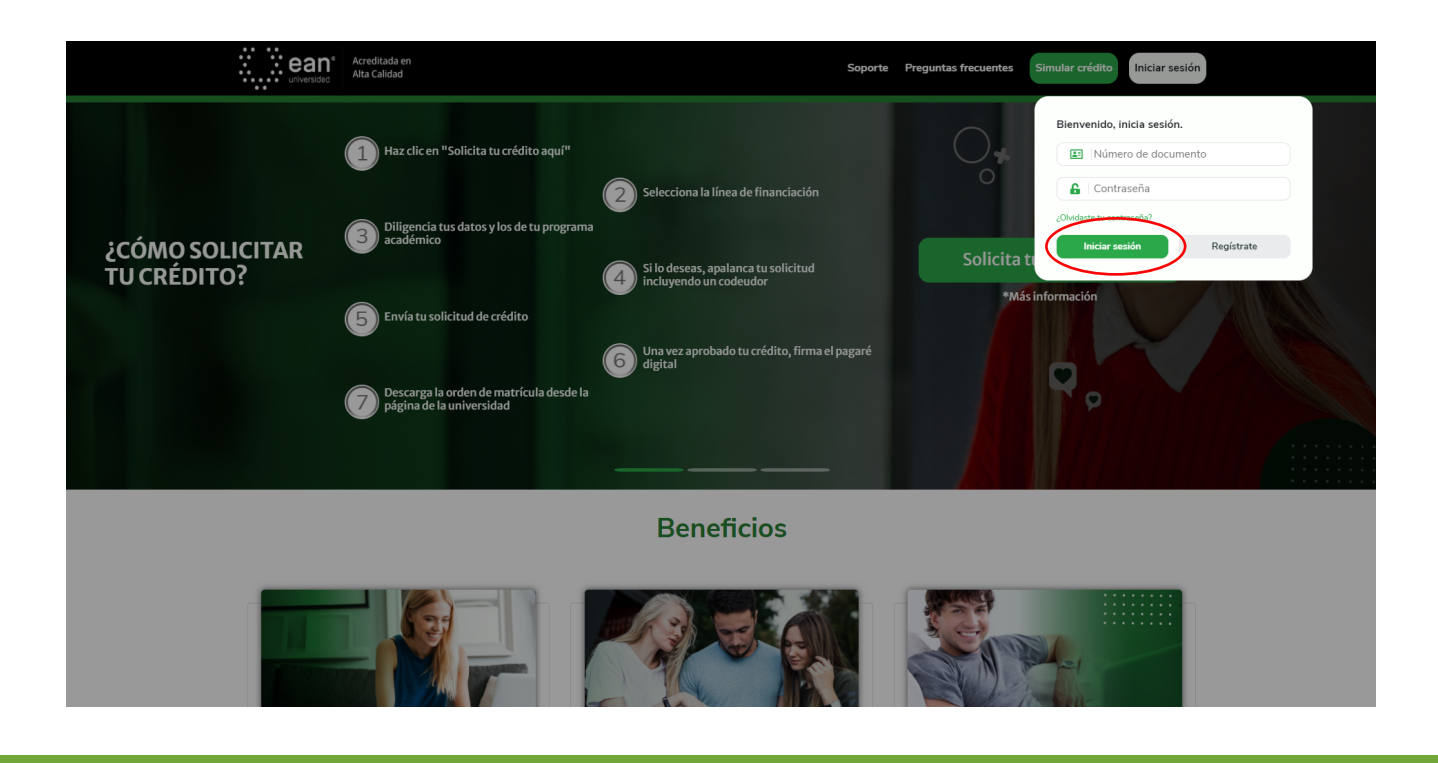

1.3 Escoge la opción que aplique para tu situación y da clic en "continuar".

| S                                                                                                    | elecciona la opción que<br>.a matrícula a financiar es para ur                                                    | Soporte Program<br>aplique para tu situaci<br>n estudiante que actualmente de                                                   | Simular créditor                                                                                   | Iniciar sesión |  |
|----------------------------------------------------------------------------------------------------|----------------------------------------------------------------------------------------------------|----------------------------------------------------------------------------------------------------|----------------------------------------------------------------------------------------------------|----------------|--|
| Hanor de es<br>contentados espíratores<br>suitabut de a<br>Una persona mayor de es<br>estables y sopo | ded Mayor de edad sin<br>y presentar is<br>detteo<br>tadoon Ingresos<br>rtedos. Una persona mayor<br>estables y s | Ingresos estables Mayor de ei<br>arse y presentar la ¿Quien debe<br>el crédito? soll<br>de edad con ingresos El r<br>oportados. | dad con ingresos estables<br>registrarse y presentar la<br>citud del crédito?<br>nismo estudiante, |                |  |
| CON ACCENTRACIÓN<br>MEDITORIZA DA ATA<br>MEDITORIZA DA ATA<br>Manderación<br>Medidada                 | Continue<br>ENLACES DE INTERÉS<br>Hanning prosidiours del tito<br>Aquita francisa                                 | Salir<br>SOUCHAR BROWACO                                                                                                    | N G SOPORTE                                                                                        | re             |  |

1.4. Autorización de tratamiento de datos y registro de datos

Al ser tu primera vez en nuestra plataforma te pedimos que aceptes la autorización para el tratamiento de datos personales y diligencies la información de tus datos personales como: Nombre completo, documento de identidad, contraseña, celular y correo electrónico y finaliza haciendo clic en "continuar".

| ean Arretada en Ala Catad                                                                                                    | Soporte Preguntas frecuentes                                                 | s Simular crédito Iniciar sesión                                                                                                    |
|----------------------------------------------------------------------------------------------------|------------------------------------------------------------------------------|----------------------------------------------------------------------------------------------------|
| Autorización de datos personales                                                                                                    | R<br>Importante: Debes ingresar tu:                                          | egistra tus datos<br>s datos exactamente como se muestran en tu documento de identidad.                                                                                                    |
| AUTORIZACIÓN DE TRATAMIENTO DE DATOS PERSONALES                                                                                                    | Primer nombre*                                                               | Segundo nombre                                                                                                    |
|                                                                                                    | & JORGE                                                                      | A ANDRES                                                                                                    |
| LA UNIVERSIDAD EAN, identificada con Nit BOUJZEUDS – 1, domicitada en la cudad de bogota LU, en la calar /9 No<br>11 – 45, teléfiono: (571) 593 664, correo electrónico informacion@universidadean.edu.co y EDTECH SOLUCIONES DE<br>COLOMBIA S.A.S. ("Credyty"), empresa de carácter comercial identificada con NIT. 901181211 - 1, domiciliada en la | Primer apellido*                                                             | Segundo apelido                                                                                                    |
| carrera 14 #94a-24, Of. 205 de la ciudad de Bogotá D.C., Correo electrónico: contacto@credyty.com, teléfono de contacto:                                                                                                    | & I CALA                                                                     | a   CRISTANCHO                                                                                                    |
| (57) 534–5364, certen una analiza para orecer a los apprantes o excubiantes opciones de inanciación de civelito<br>educativo, por lo tanto en este proceso, cada entidad tratará tus datos en calidad de Responsable del Tratamiento y por<br>ello a continuación te informan sobre las finalidades y te solicitan la siguiente autorización:         | Tipo de documento*                                                           | Número de documento*                                                                                                    |
|                                                                                                    | CÉDULA DE CIUDADANÍA                                                         | <ul> <li>✓</li> <li>✓</li></ul> |
| De manera voluntaria, explicita, informada e inequívoca, autorizo a la Universidad Ean para recolectar y tratar mis datos                                                                                                    | Contraseña*                                                                  | Confirmar contraseña*                                                                                                    |
| personales, de acuerdo con lo dispuesto en la Ley 1581 de 2012 General de Protección de Datos Personales, los artículos<br>5, 7 y concordantes del Decreto 1377 de 2013 (Decreto 1074/2015) y las demás disposiciones legales referentes al tema.                                                                                                    | <b>A</b>                                                                     | <b>A</b>                                                                                                    |
| Los datos personales se recolectarán para las siguientes finalidades de la BASE DE DATOS EAN FINANCIACIÓN de la                                                                                                    | Celular*                                                                     | Correo electrónico*                                                                                                    |
| Universidad Earc EDUCACION Y CULTURA - BECAS Y AYUDAS A ESTUDIANTES: Gestión Administrativa, financiera, y<br>contable para otorgar apoyos financieros a los estudiantes de la Universidad. En este sentido, la información será usada                                                                                                    | 🗋   (305) - 784 - 2601                                                       | 🧧 i jorge.cala@credyty.com                                                                                                    |
| para: Conocer mi historial crediticio y la calificación de riesgo que provean las Centrales de Riesgos del País, compartir mis                                                                                                    |                                                                              |                                                                                                    |
| datos personales con Credyty para efectos de obtener alternativas de financiación para mis estudios, actualizar mi<br>información a través de fuentes públicas y privadas legitimas, ofrecerme a través de los diferentes capales que bava                                                                                                    |                                                                              |                                                                                                    |
| puesto a su disposición productos y servicios relacionados con mis intereses de formación académica y conservar la                                                                                                    |                                                                              |                                                                                                    |
| información por el término de un año desde mi primer contacto con la Universidad, y en el evento en que se celebre una<br>relación contractual incornorados a la cameta de renistro que abra a mi nombre la Universidad.                                                                                                    |                                                                              |                                                                                                    |
| relación contractasi incorporatios a la carpeta de registro que aora a fin nombre la oniversituad.                                                                                                    |                                                                              |                                                                                                    |
|                                                                                                    |                                                                              |                                                                                                    |
|                                                                                                    |                                                                              |                                                                                                    |
| * Acepto los términos y co                                                                                                    | indiciones de uso de la plataforma tecnológica                               |                                                                                                    |
| * Autoriza a la Universidad Esta y a su Endo tecnológico Es                                                                                                    | Herch Solucioner de Colombia S & S, nara el tratamiento de dator :           | percopiler                                                                                                    |
| <ul> <li>Postorizo a na oriversidado can y a su nado vectorogico co</li> </ul>                                                                                                    | and a solution is the coloridate solution, particle taken intervolue dates i | an an mea.                                                                                                    |
|                                                                                                    |                                                                              |                                                                                                    |
| Continuar                                                                                                    | Salr                                                                         |                                                                                                    |
|                                                                                                    | -                                                                            |                                                                                                    |
|                                                                                                    |                                                                              |                                                                                                    |
|                                                                                                    |                                                                              |                                                                                                    |

1.5 Te llegará un correo electrónico con un código de seguridad de seis (6) dígitos, si no lo encuentras en tu bandeja de entrada por favor revisa en spam o correos no deseados, posteriormente debes ingresar ese código y dar clic en "Enviar".

|                                                                                                    | I. I. I. I. I. I. I. I. I. I. I. I. I. I           |                                                                    |
|----------------------------------------------------------------------------------------------------|----------------------------------------------------|--------------------------------------------------------------------|
|                                                                                                    | Importante: Debes ingresar tus                     | s datos exactamente como se muestran en tu documento de identidad. |
| AUTORIZACIÓN DE TRATAMIENTO DE DATOS PERSONALES                                                                                                    | Primer nombre*                                     | Segundo nombre                                                     |
| A UNIVERSIDAD EAN identificada con Nik 950 035 055 1 deministrata en la sindad de Benetó D.C. en la calla 70 Me                                                                                                    | & I JORGE                                          | & ANDRES                                                           |
| 11 – 45, teléfono: (571) 593 6464, correo electrónico informacion@universidadean.edu.co y EDTECH SOLUCIONES DE                                                                                                    |                                                    |                                                                    |
| COLOMBIA S.A.S. ("Credyty"), empresa de carácter comercial identificada con NIT. 901181211 - 1, domiciliada en la<br>comerci 14 //945, 34, OF 20E de la cividad de Bosetá D.C. Comercial identificada con NIT. 901181211 - 1, domiciliada en la<br>comercia 14 //945, 34, OF 20E de la cividad de Bosetá D.C. Comercial identificada con NIT. 901181211 - 1, domiciliada en la                                                                                                    | Primer apellado*                                   | Segundo apellido                                                   |
| (571) 634-8584; tienen una alianza para ofrecer a los aspirantes o estudiantes opciones de financiación de crédito                                                                                                    | L CALA                                             | 2 CRISTANCHO                                                       |
| educativo, por lo tanto en este proceso, cada entidad tratará tus datos en calidad de Responsable del Tratamiento y por                                                                                                    | Tipo de documento*                                 | Número de documento*                                               |
|                                                                                                    | CONTRACTOR AND AND AND AND AND AND AND AND AND AND | ▼ ■ 1023885591                                                     |
| De manera voluntaria, esplicita, informada e inequívoca, autorizo a la Universidad Ean para recelectar y<br>personales, de acuerdo con lo dispuesto en la ley 1951 de 2012 General de Protección de Datos Persona<br>F. y concordantes de Dicensio 1374 de 2013 Dicensio 1374/2019 y las demás disploacionans Register ref                                                                                                    | un codigo a tu correo electronico                  | Confirmer contraseñe*                                              |
| Los datos personales se recolectarán para las siguientes finalidades de la BASE DE DATOS EAN FINAlvecteurous de la                                                                                                    |                                                    | Correo electrónico*                                                |
| Universidad Ean: EDUCACIÓN Y CULTURA - BECAS Y AYUDAS A ESTUDIANTES: Gestión Administrativa, financiera, y                                                                                                    | (305) - 784 - 2601                                 | 🖾   george.cala89@gmail.com                                        |
| para Concorn mitotinal celetico y la calificación de respo que proven las Centrates de Riegos de Ria, compartr ma<br>dator personais con centryle para efectos de obteren alternativa de financiación para estadios, acutatizar mi<br>información a tavalos de fuentes palabilicas y privadas legitimas, otricemen a tavales de los diferentes canales que tivay<br>partes a su disposicio productor y anivolar indicacionados com instreses de formación acaderica y concentrar la<br>información por el tiermo de una do desde mi primer contactas con la Universidad, y en el evento en que se celebre una<br>elebidor comtractal información a la cargo de ingestro que al sa an incortes la Universidad. |                                                    |                                                                    |
|                                                                                                    |                                                    |                                                                    |

#### A. Notificación de envío de correo

B. Notificación de envío de correo con código OTP

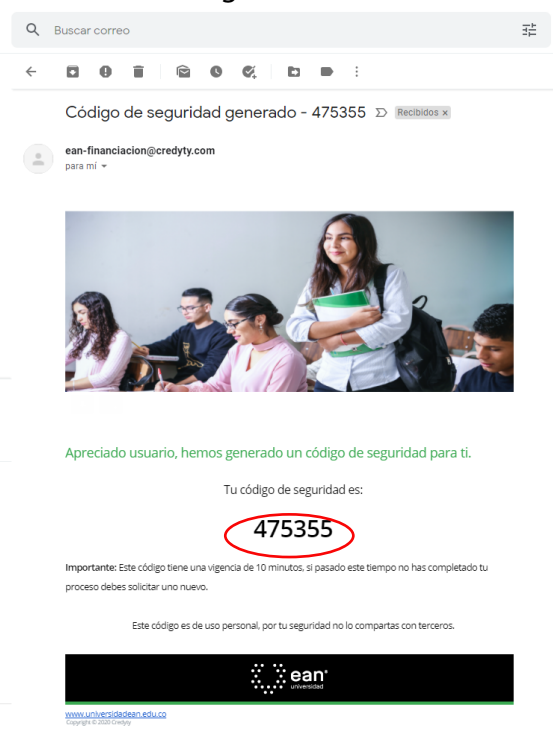

#### C. Digita el código.

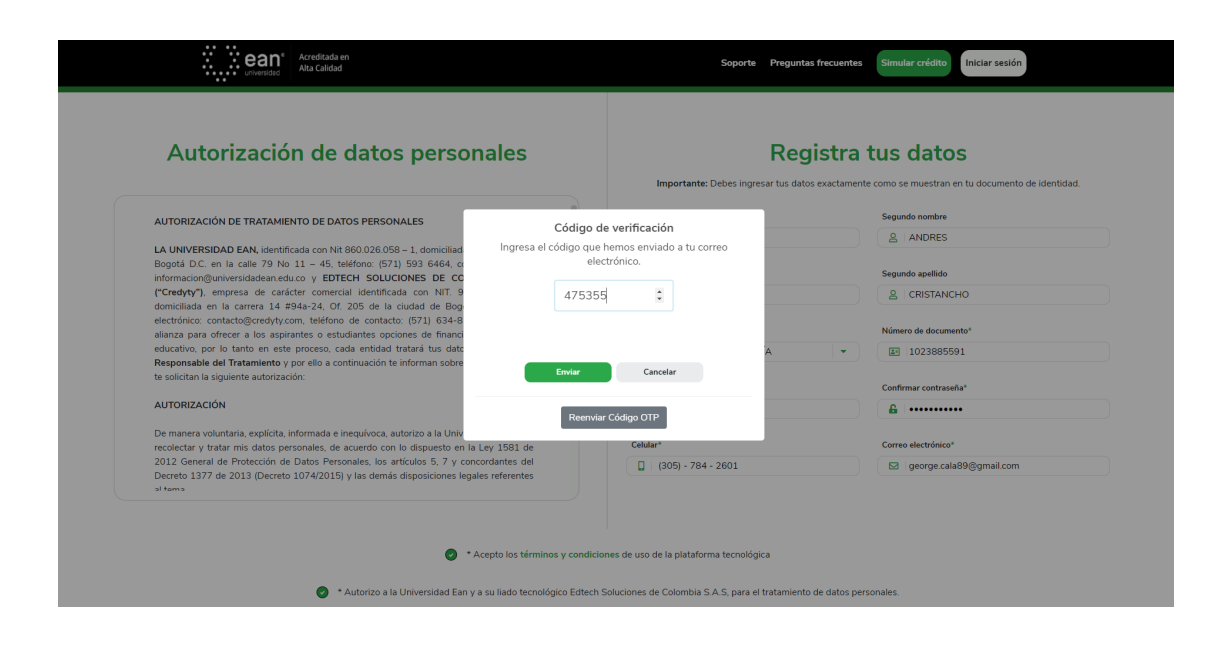

D. Si tu código es correcto, el registro es completo.

| Autorización de dat                                                                                                    | tos personales                                                                  |                                    | Registra                         | tus datos                                                          |
|----------------------------------------------------------------------------------------------------|---------------------------------------------------------------------------------|------------------------------------|----------------------------------|--------------------------------------------------------------------|
|                                                                                                    |                                                                                 | Importante: Debe                   | es ingresar tus datos exactament | e como se muestran en tu documento de identidad.<br>Segundo nombre |
| AUTORIZACIÓN DE TRATAMIENTO DE DATOS PEL                                                                                                    | RSUNALES                                                                        |                                    |                                  | A ANDRES                                                           |
| LA UNIVERSIDAD EAN, identificada con Nit 860.02<br>Bogotá D.C. en la calle 79 No 11 – 45, teléfono:<br>informacion@universidadean.edu.co y EDTECH SC                                                         | 6.058 - 1, domiciliad<br>(571) 593 6464, c<br>DLUCIONES DE CC                   | $\checkmark$                       |                                  | Segundo apellido                                                   |
| ("Credyty"), empresa de caracter comercial iden<br>domiciliada en la carrera 14 #94a-24. Of. 205 d<br>electrónico: contacto@credyty.com, teléfono de co<br>electrónico: contacto@credyty.com, teléfono de co | la la ciudad de Bog<br>ntacto: (571) 634-8 Re                                   | gistro completo                    |                                  | CRISTANCHO  Número de documento*                                   |
| educativo, por lo tanto en este proceso, cada enti<br>Responsable del Tratamiento y por ello a continuaci<br>te solicitan la siguiente autorización:                                                         | idad tratará tus date Ya pued<br>ión te informan sobre                          | es iniciar tu solicitud de crédito | (A –                             | E  1023885591                                                      |
| AUTORIZACIÓN                                                                                                    |                                                                                 | Aceptar                            |                                  | Confirmar contraseña*                                              |
| De manera voluntaria, explícita, informada e inequívo<br>recolectar y tratar mis datos personales, de acuerdo                                                                                                | oca, autorizo a la Universidad Ean para<br>o con lo dispuesto en la Ley 1581 de | Celular*                           |                                  | Correo electrónico*                                                |
| Decreto 1377 de 2013 (Decreto 1074/2015) y las d                                                                                                    | los articulos 5, 7 y concordantes del<br>lemás disposiciones legales referentes | (305) - 784 - 260                  | 01                               | ☑ george.cala89@gmail.com                                          |

# Solicitud de crédito

2.1 Ingresa a tu cuenta personal y da clic en "Mis créditos" y posterior da clic en "Solicita un crédito"

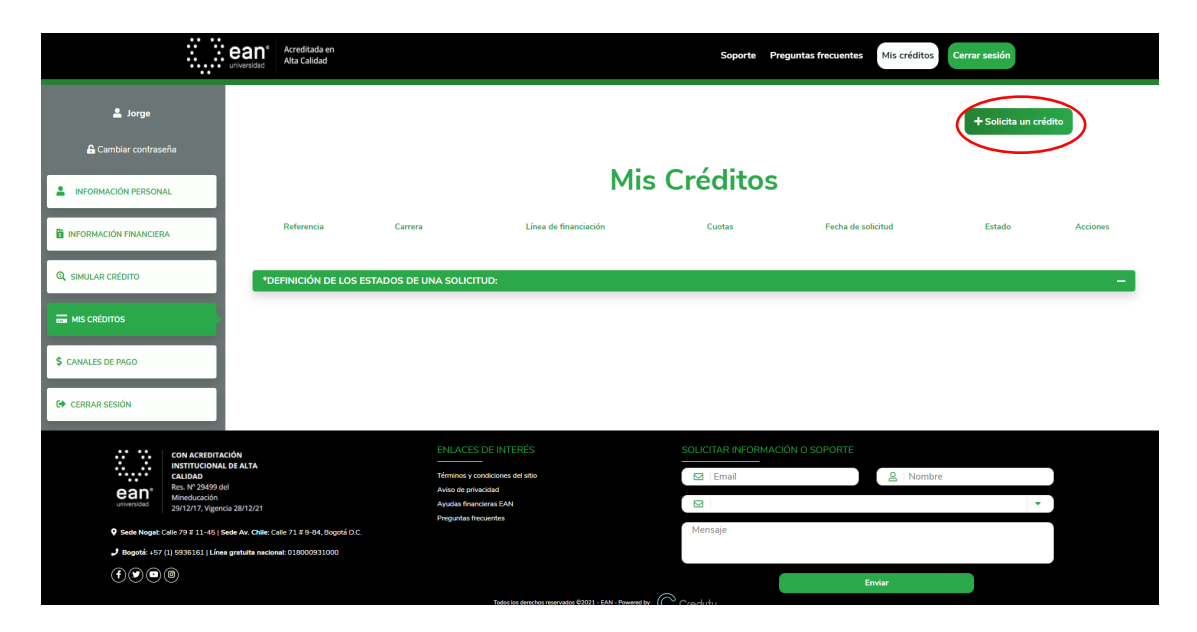

2.2 Encontrarás las dos líneas de crédito EAN Respalda y EAN Fraccionamiento, escoge "EAN Respalda" y da clic en "solicitar".

|                       | ean' Acreditada en<br>Ata Calidad                                         | Soporte Preguntas frecuentes M                                                                                                    | lis créditos Cerrar sesión |
|-----------------------|---------------------------------------------------------------------------|----------------------------------------------------------------------------------------------------|----------------------------|
| 💄 Jorge               |                                                                           |                                                                                                    | + Solicita un crédito      |
| 🔓 Cambiar contraseña  |                                                                           |                                                                                                    |                            |
| LINFORMACIÓN PERSONAL | EAN Resp                                                                  | EAN Fraccionamient                                                                                                    |                            |
|                       | Financia hasta el 80% (<br>                                               | de la matrícula Financia hasta el 85% de la matrícu                                                                                                    | la                         |
| Q SIMULAR CRÉDITO     | N° cuotas: nasta 18 (pregra<br>cuota inici<br>Nº cuotas: hasta 6 (nostora | idos), incluyendo la recubias, nasta o (pregrados) segun ca<br>semestre, incluyendo la cuota inicia<br>ados), incluyendo la cuota inicia<br>nos), incluyendo la cuota inicia |                            |
|                       | cuota inici                                                               | lal semestre, incluyendo la cuota inicia                                                                                                    | st                         |
| MIS CRÉDITOS          | Tasa de interés: 0,<br>                                                   | ,13% M.V Tasa de interés: 0%                                                                                                    |                            |
| \$ CANALES DE PAGO    | Pagos: días 5 y 20                                                        | 0 del mes Pagos: días 5 y 20 del mes                                                                                                    |                            |
| C+ CERRAR SESIÓN      | Codedor requ                                                              | rerido No requiere codeudor                                                                                                    |                            |
|                       |                                                                           |                                                                                                    |                            |
|                       | Solicita                                                                  | r Solicitar                                                                                                    |                            |
|                       |                                                                           |                                                                                                    |                            |
|                       |                                                                           | Mis Créditos                                                                                                    |                            |

2.3 Diligencia tu información personal y de contacto; Finaliza haciendo clic en "Guardar y continuar".

| Solicitud de crédito                                                                                                    |                                                                                                    |       |                                                                                                    |                                                           |  |  |  |
|----------------------------------------------------------------------------------------------------|----------------------------------------------------------------------------------------------------|-------|----------------------------------------------------------------------------------------------------|-----------------------------------------------------------|--|--|--|
| Personal                                                                                                    | 2<br>Finandera                                                                                                    | Estud | ante Colescor                                                                                                    | Peursen                                                   |  |  |  |
| ampos obligatorios<br>ormación personal                                                                                                    |                                                                                                    |       |                                                                                                    |                                                           |  |  |  |
| Primer nombre*                                                                                                    | Segundo nombre                                                                                                    |       | Primer apellido*                                                                                                    | Segundo apellido                                          |  |  |  |
| g JORGE                                                                                                    | g ANDRES                                                                                                    |       | g CALA                                                                                                    | 2 CRISTANCHO                                              |  |  |  |
| Tine de desumente*                                                                                                    | Número de documento*                                                                                                    |       | Fecha de expedición*                                                                                                    | Departamento de expedición*                               |  |  |  |
| npo de documento                                                                                                    |                                                                                                    |       |                                                                                                    | BOGOTA                                                    |  |  |  |
| E CÉDULA DE CIUDADANÍA -                                                                                                    | 1023885590                                                                                                    |       | ⊟ 26/06/2007                                                                                                    |                                                           |  |  |  |
| Ciudad de expedición*                                                                                                    | I023885590  Fecha de nacimiento*                                                                                                    |       | B     26/06/2007       País de nacimiento*                                                                                                    | Departamento de nacimiento*                               |  |  |  |
| Impo de documento       Impo de documento       Impo de CIUDADANÍA       Impo de Appedición*       Impo de Appedición*       Impo de Bogotá, D.C.                                                                                                    | Image: 1023885590           Fecha de nacimiento*           Image: 124/06/1989                                                                                                    |       | £26/06/2007               ☐            País de nacimiento*<br>Q               COLOMBIA                                                                 | Departamento de nacimiento*     SANTANDER                 |  |  |  |
| Importe accumento       Importe accumento       Impor | <ul> <li>回 1023885590</li> <li>Fecha de nacimiento*</li> <li>曲 24/06/1989</li> </ul>                                                                                                    |       | Ed/ds/2007 País de nacimiento*      O COLOMBIA      ·                                                                                                  | Departamento de nacimiento*     O SANTANDER               |  |  |  |
| Gi CÉDULA DE CIUDADANÍA                                                                                                    | I023885590           Fecha de nacimiento*           台           24/06/1989                                                                                                    |       | BE/DE/2007 País de nacimiento*      COLOMBIA      V                                                                                                    | Departamento de nacimiento*           Q         SANTANDER |  |  |  |
| Top de occumento     Go CÉDULA DE CIUDADANÍA        Cludad de expedidón*       O BOGOTÁ, D.C.      Cludad en acimiento*      O BUCARAMANGA        ormación de contacto     Celular*                                                                                                    | I02389590           Fecha de nacimiento*           Image: 102389590           Yecha de nacimiento*           Image: 102389590           Image: 102389590           Teléfono                                                                                                    |       | Béloé/2007  Pás de nacimiento*      COLOMBIA      COLOMBIA      Correo electrónico*                                                                    | Departamento de nacimiento*     Q SANTANDER               |  |  |  |
| Import exclusioni     Import exclusioni       Import exclusioni     Import exclusioni       Import exclusion     Import exclusioni       Import exclusion     Import exclusioni       Import exclusion     Import exclusioni       Import exclusion     Import exclusioni       Import exclusion     Import exclusioni       Import exclusion     Import exclusioni       Import exclusion     Import exclusioni       Import exclusion     Import exclusioni                                                                                                    | IO23895590           Fecha de nacimiento*           Image: Image: I |       | BE/D6/2007  País de nacimiento*      O   COLOMBIA      Correo electrónico*      Correo electrónico*      Di jorge cale@crehyt.com                      | Pepartamento de nacimiento*     Q SANTANDER               |  |  |  |
| Import exclusion       Import exclusion                                                         | IO23895590       Fecha de nacimiento*                 24/06/1989         Teléfono                   Cludad de residencia*                                                                                                    |       | Ed/Gol/2007 País de nacimiento*      COLOMBIA      COLOMBIA      Correo electrónico*      Correo electrónico*      Correo electrónico*      Dirección* | Pepartamento de nacimiento*     Q   SANTANDER             |  |  |  |

2.4 Diligencia tu información financiera y finaliza haciendo clic en "Guardar y continuar".

| Solicitud de crédito                                                                                    |                                                                                                    |                                                                                        |                                                                                                    |   |  |  |  |
|----------------------------------------------------------------------------------------------------|----------------------------------------------------------------------------------------------------|----------------------------------------------------------------------------------------|----------------------------------------------------------------------------------------------------|---|--|--|--|
| Personal                                                                                                | 2 3<br>Prandera Estaduata                                                                                                    | 4<br>Codeudor                                                                          | Factorer                                                                                                    |   |  |  |  |
| mos obligatorios                                                                                        |                                                                                                    |                                                                                        |                                                                                                    |   |  |  |  |
| mpos obligatorios<br>ormación financiera<br>Actividad económica*                                        | Tipo de contrato*                                                                                                    | Fecha                                                                                  | de inicio de la actividad económica                                                                         |   |  |  |  |
| mpos obligatorios<br>ormación financiera<br>Actividad económica*<br><u>A</u>   EMPLEADO                 | Tipo de contrato*                                                                                                    | Fecha                                                                                  | de inicio de la actividad económica<br>13/06/2018                                                           |   |  |  |  |
| mpos obligatorios<br>rmación financiera<br>Actividad económica*<br><u>&amp;</u>   EMPLEADO   '<br>Cargo | Tipo de contrato*                                                                                                    | Fecha<br>* Salario                                                                     | de inicio de la actividad económica<br>13/06/2018<br>5*                                                     | ٥ |  |  |  |
| mpos obligatorios mración financiera Actividad económica*                                               | Tipo de contrato*                                                                                                    | Fecha<br>Salaria<br>\$                                                                 | de inicio de la actividad económica<br>13/06/2018<br>3*<br>5.000.000                                        | 0 |  |  |  |
| mpos obligatorios mración financiera Actividad económica*                                               | Tipo de contrato*                                                                                                    | Fecha<br>+<br>Salaria<br>Stalaria<br>Activo                                            | de Inicio de la actividad económica<br>13/06/2018<br>5000.000<br>6                                          |   |  |  |  |
| mpos obligatorios mmación financiera Actividad económica*                                               | Tipo de contrato*       ID       TERMINO INCERNIDO       Empresa donde labora       ID       CRED/TV       Otros ingress       S       1000000 | Fecha<br>Salaria<br>Stalaria<br>Activo                                                 | de inicio de la actividad económica<br>13/06/2018<br>°<br>°<br>50.000 000<br>50.000 000                     |   |  |  |  |
| mpos obligatorios mración financiera Actividad económica*                                               | Tipo de contrato*  Tipo de contrato*  Empresa donde labora  CRED/TY  Otros ingresos  \$   1000.000  Vivienda*                                  | Fecha<br>Salario<br>Salario<br>Sulario<br>Sulario<br>Sulario<br>Tatal de lo<br>Estrate | de inicio de la actividad económica<br>13/06/2018<br>p°<br>5.000.000<br>5.000.000<br>5.000.000<br>5.000.000 |   |  |  |  |

2.5 Diligencia la información del titular del crédito.

a) Soy el titular del crédito y el estudiante

|                            |                      | Solicitud de                                                    | e crédito                                                                        |                                                |   |
|----------------------------|----------------------|-----------------------------------------------------------------|----------------------------------------------------------------------------------|------------------------------------------------|---|
| Per                        | 1<br>sonal           | 2 3<br>Inandera Estudiante                                      | 4<br>Codecdor                                                                    | Research                                       |   |
|                            |                      | ¿Cuéntanos qui                                                  | en eres?                                                                         |                                                |   |
|                            | Soy el ti            | tular del crédito y el<br>estudiante                            | Soy el titular del co                                                            | rédito                                         |   |
|                            | Mientra:<br>response | e estudio, yo asumo la<br>bilidad de este crédito<br>educativo. | Yo asumo la responsabilidad<br>de este crédito educativ<br>estudiante es otra pe | i de la deuda<br>o, pero el<br>rsona.          |   |
| * Campos obligatorios      |                      | Sed#*                                                           |                                                                                  | Tipo de programa*                              |   |
| Ciclo                      |                      | m PRINCIPAL BOGOTÁ                                              | •                                                                                | PREGRADO                                       | • |
| Ciclo                      |                      |                                                                 |                                                                                  |                                                |   |
| Ciclo  S2021-2  Modalidad* |                      | Programa*                                                       |                                                                                  | Semestre*                                      |   |
| Ciclo                      | •                    | Programa*                                                       | •                                                                                | Semestre*                                      | • |
| Ciclo                      | · · ·                | Programa*  Review COMUNICACION  Día para pago de tu cuota*      |                                                                                  | Semestre*      SEGUNDO  Valor de la matrícula* | • |

B) Soy el titular del crédito

|                                          | Solicitud de crédito  |                                        |                                                      |                                                                   |                             |   |
|------------------------------------------|-----------------------|----------------------------------------|------------------------------------------------------|-------------------------------------------------------------------|-----------------------------|---|
|                                          | 1<br>Personal         | 2<br>Financiera                        | 3<br>Estudiante                                      | 4<br>Codeudor                                                     | Resumen                     |   |
|                                          |                       |                                        |                                                      |                                                                   |                             |   |
|                                          |                       | ¿Cuéntai                               | nos quien eres?                                      |                                                                   |                             |   |
|                                          | Say a<br>Mier<br>resp | el titular del crédito y el estudiante | Soy el titul<br>Yo asumo la respo<br>de este crédito | lar del crédito<br>nsabilidad de la deuda<br>o educativo, pero el |                             |   |
|                                          |                       | educativo.                             | estudiante e                                         | es otra persona.                                                  |                             |   |
| * Campos obligatorios                    |                       |                                        |                                                      |                                                                   |                             |   |
| Ciclo                                    |                       | sede"                                  | 4                                                    | Tipo de progr                                                     | ama"<br>RADO                | • |
| Madalidadt                               |                       | Programa*                              |                                                      | Semestre*                                                         |                             |   |
| 170.01.0000.0000.0                       | -                     |                                        |                                                      | ▼ SEGUI                                                           | 1D0                         | - |
| PRESENCIAL                               |                       | Día para pago de tu cuota*             |                                                      | Documento d                                                       | e identidad del estudiante* |   |
| PRESENCIAL<br>Cuotas*                    |                       |                                        |                                                      | - 10853                                                           | 76119                       |   |
| Cuotas*                                  | ·                     | 🕿 🛛 Día 5 de cada mes                  |                                                      | + 10003                                                           |                             |   |
| PRESENCIAL Cuotas*    Valor a financiar* | -                     | 🕿 Día 5 de cada mes                    |                                                      |                                                                   |                             |   |

2.6 Diligencia la información del codeudor del crédito.

| universidad Acreditad                                                                                   | a en<br>ad |                                                                  |                                            | Sopo     | rte Preguntas frecuentes                     | Mis créditos Cerrar sesión |
|----------------------------------------------------------------------------------------------------|------------|------------------------------------------------------------------|--------------------------------------------|----------|----------------------------------------------|----------------------------|
|                                                                                                    |            | Solici                                                           | tud de cr                                  | édito    |                                              |                            |
|                                                                                                    | 1          | 2                                                                | 3                                          | 4        | ~                                            |                            |
|                                                                                                    |            |                                                                  |                                            |          |                                              |                            |
|                                                                                                    | Personal   | Financiera                                                       | Estudiante                                 | Codeudor | Resumen                                      |                            |
| * Campos obligatorios                                                                                   | Personal   | Financiera                                                       | Estudiante                                 | Codeudor | Resumen                                      |                            |
| * Campos obligatorios<br>Nombre del codeudor*                                                           | Personal   | Financiera<br>Tipo de documer                                    | Estudiante                                 | Codeudor | Resumen                                      | udor*                      |
| * Campos obligatorios<br>Nombre del codeudor*<br>&   CRISTIAN BISBICUS                                  | Personal   | Financiera<br>Tipo de documer<br>E CÉDULA I                      | Estudiante nto del codeudor* DE CIUDADANÍA | Codeudor | Número de documento del code                 | udor*                      |
| * Campos obligatorios<br>Nombre del codeudor*<br>A CRISTIAN BISBICUS<br>Correo electrónico del codeudoi | Personal   | Financiera<br>Tipo de documer<br>E CÉDULA 1<br>Celular del codeu | Estudiante to del codeudor* DE CIUDADANÍA  | Codeudor | Número de documento del code<br>I 1085276119 | uudor*                     |

2.7 Resumen de tu solicitud de crédito y finaliza haciendo clic en "Solicitar".

| <section-header></section-header>                                                                                                    | Universided Alta Calidad                                              |                                                                                                    |                                             |            |
|----------------------------------------------------------------------------------------------------|-----------------------------------------------------------------------|----------------------------------------------------------------------------------------------------|---------------------------------------------|------------|
|                                                                                                    |                                                                       | Solicitud de                                                                                                    | e crédito                                   |            |
|                                                                                                    |                                                                       |                                                                                                    |                                             |            |
| Name         Date         Date         Date                                                                                                    |                                                                       | 0 0                                                                                                    | 4                                           |            |
| Name is a verifier up to the to deduct or a execution deductance of degrades a state of parsage and to a clock the definition   Reprint add clocking Decement or is deminition   Concerned or definition Decement or is deminition   Concerned or definition Decement or is deminition   Concerned or definition Decement or is deminition   Concerned or definition Decement or is deminition   Concerned or definition Decement or is deminition   Concerned or definition Decement or is deminition   Concerned or definition Decement or is deminition   Concerned or definition Concerned or is deminition   Concerned or definition Concerned or is deminition   Concerned or definition Decement or is deminition   Concerned or definition Decement or is deminition   Concerned or definition Decement or is deminition   Concerned or definition Decement or is deminition   Concerned or definition Decement or is deminition   Concerned or definition Decement or is deminition   Concerned or definition Decement or is deminition   Concerned or definition Decement or is deminition   Concerned or definition Decement or is deminition                                                                                                    | Personal                                                              | Financiera Estudiante                                                                                                    | Codeudor                                    | Resumen    |
| Response de ciráfia     Documento de cientada       ①: Instanción     Documento de cientada       ②: Contendor del cientada     Di Instanción       ③: Contendor del cientada     Di Instanción       ③: Instanción     Di Instanción       Ø: Stanción (Dispués del pago de curda Inición)     Namera de curda Inición       Ø: Stanción (Dispués del pago de curda Inición)     Namera de curda Inición       Ø: Stanción (Dispués del pago de curda Inición)     Namera de curda Inición       Ø: Stanción (Dispués del pago de curda Inición)     Namera de curda Inición       Ø: Stanción (Dispués del pago de curda Inición)     Namera de curda Inición       Ø: Stanción (Dispués del pago de curda Inición)     Namera de curda Inición       Dispués del pago de curda Inición     Namera de curda Inición       Ø: Stancica (Dispués del pago de curda Inición)     Namera de curda Inición       Dispués del pago de curda Inición     Namera de curda Inición       Dispués de Mandación     Namera de curda Inición       I: (DINANCACIONI     Inición de pago       @: Continuer estas aseptando nuestro Reglamenta de créditata                                                                                                    | tultamos a varificar que todos tus datos y los de tu codeurior se enc | uentran rishirlamente rilinenriarios antes rie                                                                                                    | vosensir con la solicitud del médito        |            |
| Reportable de ciells     Documento es dentidad       B.: I CREA ALDRES CALLA CRESTANCHO     B.: I SE2305300       Codecutor de ciella     Documento es dentidad       B.: CREA ALDRES CALLA CRESTANCHO     B.: I SE2305300       Vator de la matrical     Documento es dentidad       B.: SE200000     B.: I SE200000       Morto de la matrical     S.: SE200000       Morto de famatical     S.: SE200000       Morto de famatical     S.: SE200000       Morto de famatical     S.: SE200000       Morto de famatical     S.: SE200000       Morto de famatical     S.: SE200000       Tassé interés     Valor de la casta       B.: SE200000     S.: SE20000       Lines de financitación     Tipo de programs       B.: SE20000     B.: Sección mes                                                                                                    | ,,                                                                    |                                                                                                    |                                             |            |
| a) Internetional development on identified       B) Optimizer development on identified       B) Optimizer de                                                                                                    | Responsable del crédito                                               |                                                                                                    | Documento de identidad                      |            |
| Celebook     Documenta di kentidati       B:     CHESTAN BESBLOS       Wator da la autoluta     Sil 1 (2022/113)       Vator da la autoluta     Sil 200000       Sil 1 (2022/113)     Wator da la autoluta       Sil 1 (2020/113)     Wator da la autoluta       Sil 1 (2020/113)     Wator da la autoluta       Sil 1 (2020/113)     Niener de custa linical       Sil 1 (2020/113)     Niener de custa linical       Sil 1 (2020/113)     Niener de custa linical       Sil 1 (2020/113)     Niener de custa linical       Sil 1 (2020/113)     Sil 1 (2020/113)       Tasse liniché     Wator de la custa       X:     Sil 1 (2020/113)       B:     ENR REPAILDA       B:     ENR REPAILDA       Careere     Die de page       B:     Continuar estis aceptando nuestro Reglamento de cuidata                                                                                                    |                                                                       |                                                                                                    | 43                                          |            |
| B)     CRETMA BSBCUS       Werk site methods     Ver de ta costa ricical       S)     S 500000       Monte site methods     S       S)     S 500000       Monte site methods     S       S)     S 500000       Monte site methods     II       S)     S 500000       Monte site methods     III       S)     S 500000       Monte site methods     III       S)     S 500000       Monte site methods     IIII       S)     S 500000       Monte site frammation     Figue step routes       B)     S 100000     IIIIIIIIIIIIIIIIIIIIIIIIIIIIIIIIIIII                                                                                                    | Codeudor del crédito                                                  |                                                                                                    | Documento de identidad                      |            |
| Water de la mutricula     Water de la costa inicial       6 : 5:000000     6 : 1:000000       Hontes fluendur (Depusé del pago de costa inicial)     Nimeres de costa (Depusé del pago de costa inicial)       6 : 4:000000     Li ] : 3:unita mensulais       Taca interés     Water de la costa       7 : 4:100 MARCALION     Lina de pago       E : COMUNICACION     E : 5: 6:r costa mes                                                                                                    | & CRISTIAN BISBICUS                                                   |                                                                                                    | 1085276119                                  |            |
| 6   500000     6   50000       Monto a financiar (Dispusé del pago de couta linicial)     Names de couta (Dispusé del pago de couta linicial)       5   4.00000     I   3 natitat minisuais       Tata interioria     Valor de la costa       3   13 mAX.     6   51.30.01       Linea de financiación     Tipo de program       II   CHISTALDA     Pilo de program       II   CHISTALDA     Pilo de program       II   CHISTALDA     Dia de program       II   CHISTALDA     Dia de program       II   CHISTALDA     D                                                                                                    | Valor de la matricula                                                 |                                                                                                    | Valor de la cuota inicial                   |            |
| Monto a financiar (Propuès de juego de costa inicial)     Nimero de costas (Propuès del juego de costa inicial)       S : 4.000.000     II : 3 costas mensueles       Tasa e inicial:     Work de la costa       X : 10.11% M.X.     S : 15.38.00.1       Lines de financiación     Tipo da programa       El : EM RESPALIDA     Dis de programa       El : ECMENANCACIONI     El : 5 de casa mes                                                                                                    | \$   \$5,000,000                                                      |                                                                                                    | \$ \$1,000,000                              |            |
| \$1     3 outsin mensuels       Trace do Interlés     Valor de la custa       X1     6 1333.0001       Lines de francisacio     Tipo de program.       III:     E MI RESPALDA       Correr     Die de page       III:     S de caste mes   Interlinear estis scriptando nuestro Reglamento de criédito       Atria     Sector                                                                                                    | Monto a financiar (Después del pago de cuota inicial)                 |                                                                                                    | Número de cuotas (Después del pago de cuota | a inicial) |
| Tata de interés     Valor de la costa       X:     0.13% NX.       Lies de financiación     Tipo de programa       II:     EAN RESPALIDA       Centras     Día de pago       II:     COMUNICACIÓN       II:     Se cada mes                                                                                                    | \$ 4,000,000                                                          |                                                                                                    | 11 3 cuotas mensuales                       |            |
| X:     0.1319-MX:     0.13136.801       Lives dr. frauciación     Tipe de program.       II:     EMINESFALDA     IFREGRADO       Centros     Día de papo       II:     COMUNICACIÓN     IS Secials mis                                                                                                    | Tasa de interés                                                       |                                                                                                    | Valor de la cuota                           |            |
| Line de financiación Tipo de programa  El : EAN RESPALDA  Centres Día de page Contanticación  Ancia Securar Salar  Ancia Securar Salar                                                                                                    | % 0.13% M.V.                                                          |                                                                                                    | \$ \$1,336,801                              |            |
|                                                                                                    | Línea de financiación                                                 |                                                                                                    | Tipo de programa                            |            |
| Centres Die de page  COMUNICACION  COMUNICACION  COMUNICACION  Comunication  Comunication  Comunicat | EAN RESPALDA                                                          |                                                                                                    | PREGRADO                                    |            |
| COMANCSCO1     Sec case mes                                                                                                    | Carrera                                                               |                                                                                                    | Dia de pago                                 |            |
| Al continuar estás aceptando nuestro Reglamento de crédito     Atrás     Salotze Salor                                                                                                    | COMUNICACION                                                          |                                                                                                    | 💼 5 de cada mes                             |            |
| Al continuar estás aceptando nuestro Reglamento de crédito      Atrás     Salotze Salor                                                                                                    |                                                                       |                                                                                                    |                                             |            |
| Atris Soluter Salar                                                                                                    |                                                                       | * Al continuar estás acentando nu                                                                                                    | estro Reglamento de crédito                 |            |
| Atrás Solicitar Salir                                                                                                    |                                                                       | Constant Constant Con |                                             |            |
|                                                                                                    | Atrás                                                                 | Solicitar                                                                                                    | Salir                                       |            |

2.8 La solicitud de tu crédito se encuentra en proceso. Se le enviara un correo a tu codeudor para que acepte términos y condiciones.

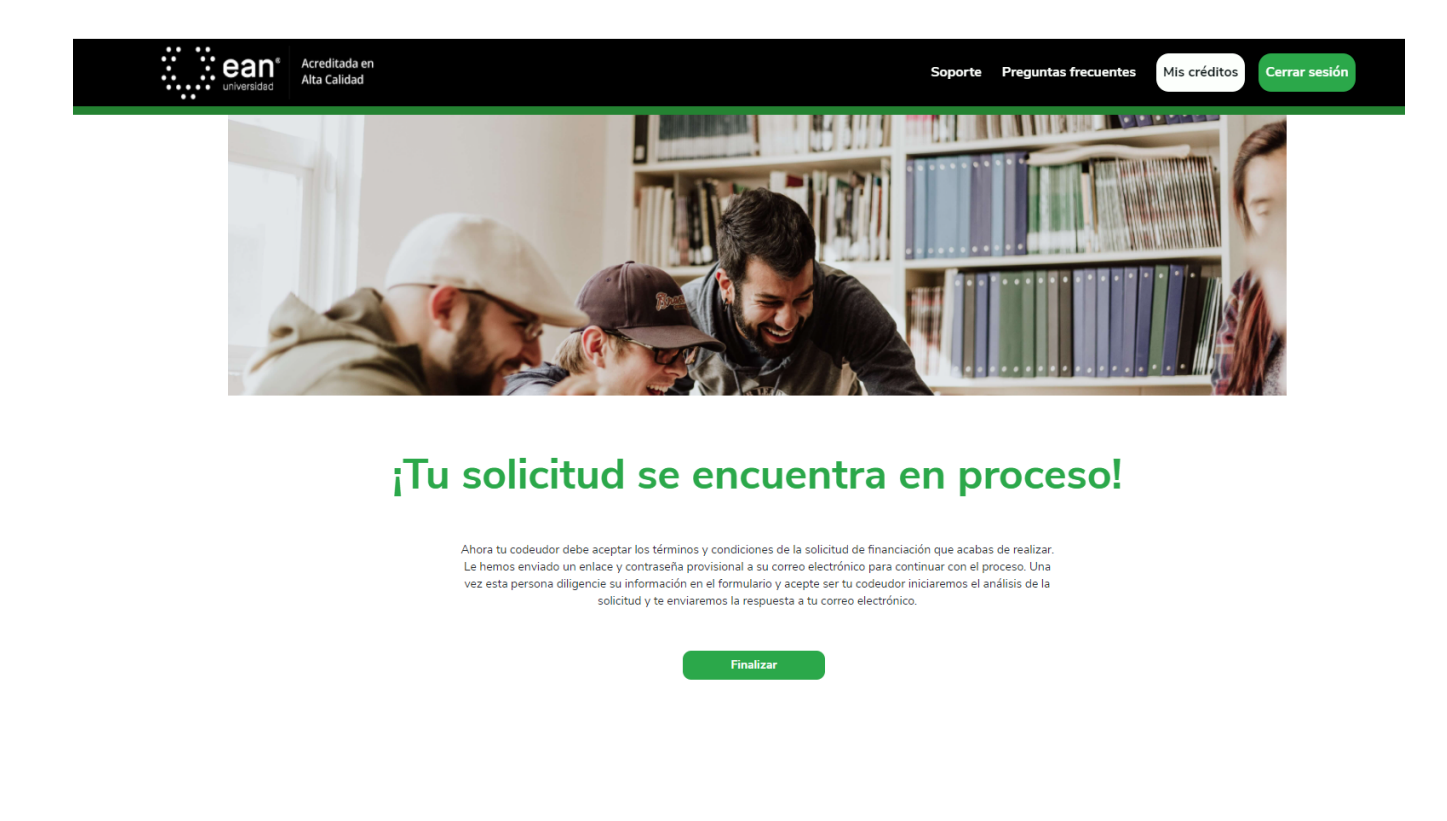

2.9 Ingresa a "Mis créditos" y encontrarás el estado actual del crédito, recuerda que para continuar tu codeudor debe aceptar la solicitud enviada a su correo electrónico.

|                    | Acreditada en<br>Universidad |                        |                       |        | Soporte            | Preguntas frecuentes Mis créditos | Cerrar sesión         |
|--------------------|------------------------------|------------------------|-----------------------|--------|--------------------|-----------------------------------|-----------------------|
| 💄 Jorge            |                              |                        |                       |        |                    |                                   | + Solicita un crédito |
| Cambiar contraseña |                              |                        |                       | Mis    | Crédito            | S                                 |                       |
|                    | Referencia                   | Carrera                | Línea de financiación | Cuotas | Fecha de solicitud | Estado                            | Acciones              |
| Q SIMULAR CRÉDITO  | 21101000424                  | COMUNICACION           | EAN RESPALDA          | 3      | Jun 22, 2021       | EN ESPERA DE CODEUDOR             |                       |
| 🚍 MIS CRÉDITOS     | N/A                          | SIN DEFINIR            | EAN RESPALDA          | 0      | SIN DEFINIR        | INICIADA                          | <b>8 1</b>            |
| \$ CANALES DE PAGO | *DEFINICIÓN DE LO            | S ESTADOS DE UNA SOLIO |                       |        |                    |                                   | _                     |
| CERRAR SESIÓN      |                              |                        |                       |        |                    |                                   |                       |

## **B** Solicitud del codeudor

3.1 El codeudor recibirá un correo electrónico indicando que será el codeudor de un crédito educativo. Debe ingresar a la opción "Revisar solicitud"

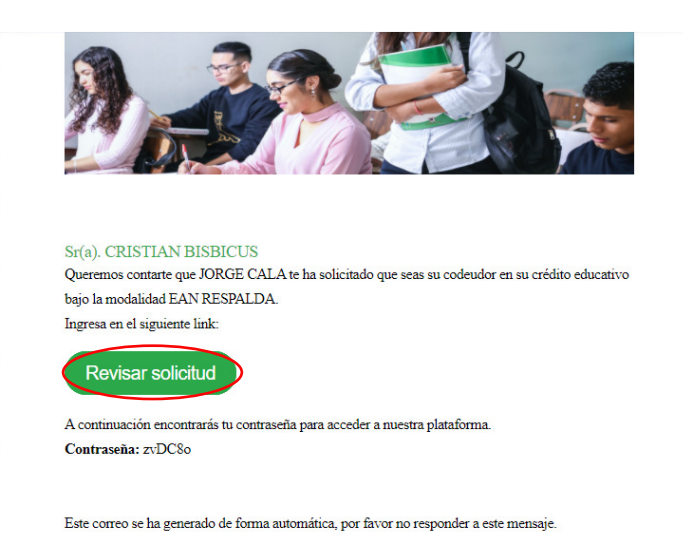

3.2 En el correo electrónico enviado encontrarás una contraseña, debes ingresar la información y dar clic en continuar.

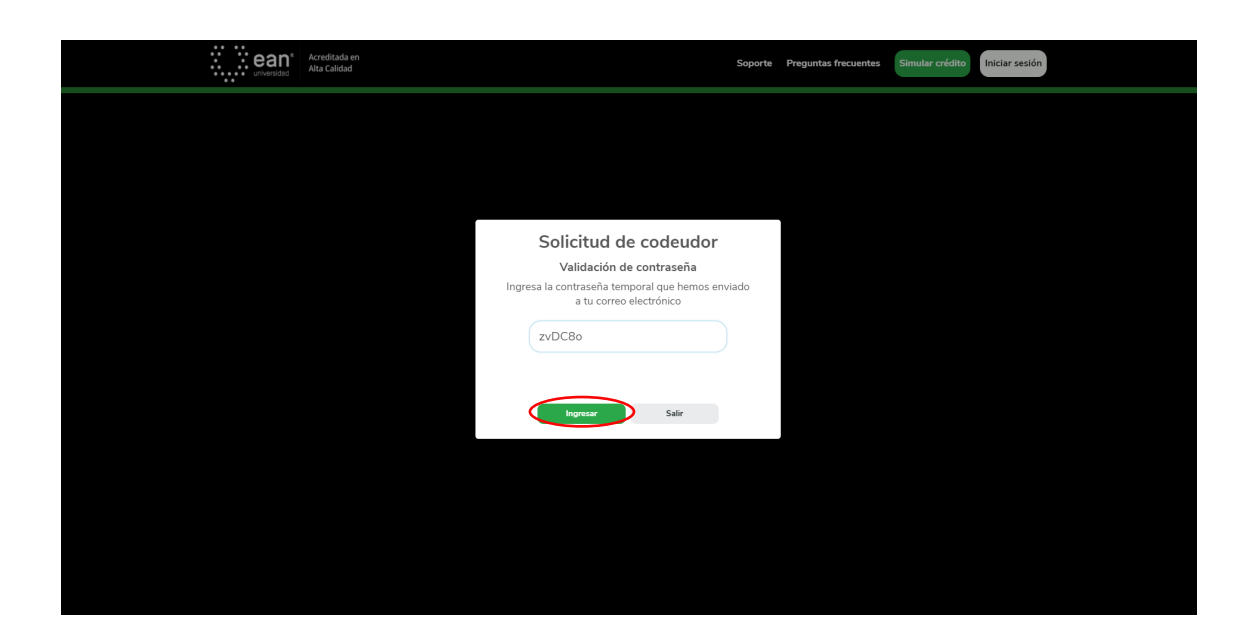

3.3 Autorización de tratamiento de datos.

Te pedimos que leas y aceptes la autorización para el tratamiento de datos personales haciendo clic en "Aceptar términos".

| Soporte Preguntes frecuentes (Standar condition)                                                                                                    |  |  |  |  |  |  |  |  |
|----------------------------------------------------------------------------------------------------|--|--|--|--|--|--|--|--|
| Solicitud de codeudor                                                                                                    |  |  |  |  |  |  |  |  |
| pope Arone Call Unstances in the melace as well consists of a loss backs of a creative. A contraducity detends a cytor of statements for addapt end to back personales, bage porter consulter to detains y<br>difference in the data personales y financeses, finalment that cities in Register an collecture -                                                                                                    |  |  |  |  |  |  |  |  |
|                                                                                                    |  |  |  |  |  |  |  |  |
|                                                                                                    |  |  |  |  |  |  |  |  |
| Autorización de datos personales                                                                                                    |  |  |  |  |  |  |  |  |
| 0011821211 doministica mit a comme (J. 47846-X. 62) 1056 del ministica de la Oppsili D.C., Carren electrónico, contractidoprica matérica de actividad de Digata (D.C., Carren electrónico, anteritado per la tenta en esta parema a ministra e la esta parema a ministra e la esta parema a ministra e la esta parema a ministra e la esta parema a ministra e la esta parema a ministra e la esta parema a ministra e la esta parema a ministra e la esta parema a ministra e la esta parema a ministra e la esta parema a ministra e la esta parema a la esta de la esta de          |  |  |  |  |  |  |  |  |
| AUTORIZACION<br>De-revenues valuatività, esplicità alformada i temploca, autorito a la Universidar Egn para visulentar y tottar nici datos pressantes, de societto un la dispueste en la<br>Ley 1958 de 2012 Connenti de Protocolo de Datos Personales, los autocalos 5, 7 y concentantes del Dicento 1377 de 2013 (Dicento 1074/2018) y las demás<br>dispussiones legales mentente al tema.                                                                                                    |  |  |  |  |  |  |  |  |
| Los datos personales se recolectario para las siguientes <b>finalidades</b> de la BASE DE DATOS EAN PINANCACIÓN de la Universidad Ean EDUCACIÓN Y CULTURA -<br>EECCAY XY100AX ESTUDIATES destinó Administrativa, financieras, y contable para otorpar propos finacionas a los estudiantes da la Universidad en las estados.<br>La información será usada para, concorre in hístidar a relación a la distación a financia a las estudiantes da la Universidad.<br>La información resi usada para efectos de additoria da información para ense estudianta un información a través de Martín Subates y pondes las elegidades para en estudios, a tratutaria da información a través de Martín acidentes y concervar<br>la información per al bentino de an año desión in primer contación con la Universidia, y en el evento en que a celebre una relación contractual incorporates a la carpedia da contextual<br>de repetida que da termina de la macha desión primer contación con la Universidia, y en el evento en que a celebre una relación contractual incorporates a la carpedia<br>de repetida que da termina de la mán de las desión primer contación con la Universidia, y en el evento en que a celebre una relación contractual incorporates a la carpedia da                                                                                                    |  |  |  |  |  |  |  |  |
| Para mayor information acres del mange de tas datos personales y ele ejecció de sus devectos conso tabar o los censos accesos, inclitación, astalazación y<br>supersión, cuando no more las ordere legas o constituida que la mista, poser servinar susto. A dosé devectade en muestra política de tatamiento de datos<br>personales. A las directivos de cuelos para elementar de las devectos de las devectades en muestra política de tatamiento de datos<br>entrenomies. A las directivos de las directivos de las devectos de las devectos de las devectades en susta a las directivos de las de las de |  |  |  |  |  |  |  |  |
| Se mittrin, la Universicale Suivi y Crebyry son entrolates independentes y cada una responde di manera independente y autonoma por sus obligaciones como<br>Rechazer ser codeustor functiona di suivi Suivi Sui   |  |  |  |  |  |  |  |  |

3.4 El codeudor debe leer el resumen del crédito y finalizar haciendo clic en "Si, deseo continuar".

| Sol                                                                       | citud de codeudor                                                                                                    |
|---------------------------------------------------------------------------|----------------------------------------------------------------------------------------------------|
| Jorge Andres Cala Cristancho te ha invitado a ser el codeudor de su solic | ud de crédito. A continuación, deberás aceptar el tratamiento de datos personales, luego podrás consultar los detalles y |
| diligenciar tus datos p                                                   | rsonales y financieros, finalmente haz clic en "Aceptar ser codeudor".                                                   |
|                                                                           |                                                                                                    |
| 2                                                                         | 3 4 ~ ~                                                                                                    |
| Aceptación Resumen                                                        | Personal Financiera Resumen                                                                                              |
| Responsable del crédito                                                   | Documento de identidad                                                                                                   |
| S JORGE ANDRES CALA CRISTANCHO                                            | ID23885590                                                                                                    |
| Codeudor del crédito                                                      | Documento de identidad                                                                                                   |
| A CRISTIAN BISBICUS                                                       | I 1085276119                                                                                                    |
| Valor de la matrícula                                                     | Valor de la cuota inicial                                                                                                |
| \$ \$5,000,000                                                            | \$ \$1,000,000                                                                                                    |
| Monto a financiar (Después del pago de cuota inicial)                     | Número de cuotas (Después del pago de cuota inicial)                                                                     |
| \$   4,000,000                                                            | 11 3 cuotas mensuales, incluyendo la cuota inicial                                                                       |
| Tasa de interés                                                           | Valor de la cuota                                                                                                    |
| % 0.13% M.V.                                                              | \$ \$1,336,801                                                                                                    |
| Línea de financiación                                                     | Tipo de programa                                                                                                    |
| EAN RESPALDA                                                              | 🖝   PREGRADO                                                                                                    |
| Carrera                                                                   | Día de pago                                                                                                    |
| COMUNICACION                                                              | 5 de cada mes                                                                                                    |
|                                                                           |                                                                                                    |

3.5 Diligenciar la información personal y de contacto; Finaliza haciendo clic en "Guardar y continuar".

|                                                                                                    | Solicitud de                                                                                                    | e codeudor                                                                                                    |                                                                                                    |
|----------------------------------------------------------------------------------------------------|----------------------------------------------------------------------------------------------------|----------------------------------------------------------------------------------------------------|----------------------------------------------------------------------------------------------------|
|                                                                                                    | Solicitad a                                                                                                    | coucuum                                                                                                    |                                                                                                    |
| Jorge Andres Cala Cristancho te ha invitado a                                                                                                    | ser el codeudor de su solicitud de crédito. A contin                                                                                                    | uación, deberás aceptar el tratamiento de dato:                                                                                               | s personales, luego podrás consultar los detalles y                                                                                                    |
|                                                                                                    | ongenciar tas caros personares y mancheros,                                                                                                    | mamente naz orcen. Aceptar an couldadi .                                                                                                    |                                                                                                    |
|                                                                                                    |                                                                                                    |                                                                                                    |                                                                                                    |
|                                                                                                    |                                                                                                    |                                                                                                    |                                                                                                    |
| 1                                                                                                    | 2                                                                                                    | 4                                                                                                    |                                                                                                    |
| Aceptación                                                                                                    | Resumen Pers                                                                                                    | onal Financiera                                                                                                    | Resumen                                                                                                    |
|                                                                                                    |                                                                                                    |                                                                                                    |                                                                                                    |
|                                                                                                    |                                                                                                    |                                                                                                    |                                                                                                    |
| * Campos obligatorios                                                                                                    |                                                                                                    |                                                                                                    |                                                                                                    |
| * Campos obligatorios                                                                                                    |                                                                                                    |                                                                                                    |                                                                                                    |
| * Campos obligatorios                                                                                                    |                                                                                                    |                                                                                                    |                                                                                                    |
| * Campos obligatorios<br>Información personal<br>Primer nombre*                                                                                                    | Segundo nombre                                                                                                    | Primer apellido*                                                                                                    | Segundo apellido                                                                                                    |
| *Campos obligatorios Información personal Primer nombre* <u>&amp;</u>   CRISTIAN                                                                                                    | Segundo nombre                                                                                                    | Primer apellido"                                                                                                    | Segundo speliko                                                                                                    |
| Campos obligatorios  Información personal  Primer nombre*  A I CRISTIAN  Tipo de documento*                                                                                                    | Segundo nombre                                                                                                    | Primer apellido*                                                                                                    | Segunda apetitiko                                                                                                    |
| *Campos obligatorios<br>Información personal<br>Primer nombre*<br><u>A</u> CRISTIAN<br>Tipo de documento*<br>III CÉDULA DE CUDADANÍA - +                                                                                                    | Segundo nombre                                                                                                    | Primer apetilido*           ▲   BISBICUS           Fecha de expedición*           ▲   25/04/3007                                              | Segunda apelitato                                                                                                    |
| *Campos obligatorios<br>Información personal<br>Prime nombre*<br>(A) CRISTIAN<br>Tipo de documento*<br>(B) (EDUCA ECUDADANÍA) -<br>Cludad de repedición*                                                                                                    | Segundo nombre<br>& 17,8505<br>Nimero de documento*<br>III 1065276119<br>Fecha de nacimiento*                                                                     | Primer apellido*                                                                                                    | Segunda opeliko       Se UBANO       Departamento de expedición*       O   NARIO       Cludad de nacimiento*                                                            |
| *Campos obligatorios<br>Información personal<br>Primer nombre*<br>(a) (CRSTIAN<br>Tipo de documento*<br>(a) (CRULA DE CUUDANÍA -<br>Citado de espedición*<br>(a) (ARIO) -                                                                                                    | Segundo rembre           A: 155/5           Número de documento"           II: 1055/26130           Fréda de accimiento"           II: 00/00/1869                 | Permer epelido*                                                                                                    | Segunda spelisko<br>(A) UREANO<br>Departamento de expedición*<br>• INARIÑO<br>- Cludad de accimiento*<br>• SAN ANDRÉS DE TUMACO<br>• SAN                                |
| * campos abligatorios<br>Intermación personal<br>Prime reambe*<br>& construit.<br>Tipo de accumento*<br>III CEDUA DE CUDADNÍA - +<br>Cluded de expetición*<br>Q / PASTO + +                                                                                                    | Segundo nombre<br>&: // 125/25<br>Nimero de documento"<br>@:::1055276119<br>Pfecha de nacimiento"<br>@:::00(09/1399)                                              | Primir epsilido"<br>& BEBRUS<br>Preha de espedición"<br>B: 25/09/2007 C<br>Departamento de racimiento"<br>Q NARRÍO +                          | Segunda apetitizo<br>& :: URBANO<br>Departamento de expedición*<br>• : NARIÑO<br>Cluidad de nacimitento*<br>• : SAN ANCRES DE TUNACO<br>•                               |
| * cmpos abiptions Información personal Prene rombe*                                                                                                    | Segundo nombre<br>& 1/25U5<br>Winners de documento*<br>@ 1055276119<br>Fecta de nacimiento*<br>@ 108001389                                                        | Pinner spelida* A It BEBCUS Fecha de expedición* Departamento de nacimiento* Q I NARIño                                                       | Segunda spelitio  Si LLEBANO  Departmento de expedición*  O I NARIÑO  CUdad de nacimiento*  O I SAN ANDRÉS DE TUNACO                                                    |
| * campos abligations<br>Intermaction personal<br>Primer ransher*<br>(a) CRDIAN<br>Tipo de documento*<br>(a) CRDIAN<br>CRDIAN<br>CRDIAN<br>(b) CRDIAN<br>(c) CRDIAN<br>(c) | Segunda rembre           & 1155/6           Nimere de documenta"           ID105276119           Fricta de resultante"           Im 1050761289           Taléfono | Primer getildo"  S. IEDEOUS  Fecha de expedición"  Departamento de nacionado"  V. NABRÍO Carno electrónica"  Carno electrónica"               | Segunda spellato<br>(A) URBANO<br>Departamento de expedición*<br>(P) INARÍO<br>-<br>Cudad de nacionation*<br>(P) SAN ANDRÉS DE TUNACO<br>+                              |
| * cmpos objectoros  Internación personal  Prime resolar*  A. : Cetalual  Top de documento*  (a) : CEDUA AC CUDADMA  Cuda de opeción*  De Satto  Enformación de contacto  Cetalar*  Di (007) - 54 - 5445                                                                                                    | Segundo rombre<br>A. 1.5555<br>Nimero de documento"<br>Esta de nacimiento"<br>Fecta de nacimiento"<br>Téréfono<br>C. 1                                            | Primer epitido"                                                                                                    | Segunda spelisio<br>(a) URBANO<br>Departamento de expedición <sup>4</sup><br>(a) INARIÑO<br>Cuivada de nacimiento <sup>3</sup><br>(b) SAN ANDRÉS DE TUNACO<br>+<br>(com |
| * campos adigatorios Internación personal Prime reunba* A. castriani Top de acuento* B. CCDUA DE CUOADNÍA - Cudad de aspectición*  Internación de contacto Cotala* Digon - Sister - 54-5 Departamento de residenca*                                                                                                    | Segundo rombre<br>A: 12935<br>Número de documento"<br>B: 1085276119<br>Fecha de nacimiento"<br>B: 09(09/1999<br>Teléfono<br>Cudad de residencia"                  | Primar quelido"  A. BEDICUS  Precha de expedición"  Departamento de nacimiento"  O NASIÑO  Como discitóriaca"  Como discitóriaca"  Derectória | Segunda spetitio<br>& URBANO<br>Departemento de expedición*<br>• I NAIRÍO<br>• SAN ANDES DE TUNACO<br>•<br>vcom                                                         |

3.6 Diligenciar la información financiera; Finaliza haciendo clic en "Guardar y continuar".

| universided Acreditada en<br>Alta Calidad     |                                       |                                                                         |                                                           | Sop                                                        | orte Preguntas frecuentes                        | Mis créditos Cerrar ses |  |
|-----------------------------------------------|---------------------------------------|-------------------------------------------------------------------------|-----------------------------------------------------------|------------------------------------------------------------|--------------------------------------------------|-------------------------|--|
| Solicitud de codeudor                         |                                       |                                                                         |                                                           |                                                            |                                                  |                         |  |
| Jorge Andres Cala Cristanc                    | ho te ha invitado a ser el ci<br>dili | odeudor de su solicitud de crédit<br>genclar tus datos personales y fli | to. A continuación, debera<br>inancieros, finalmente ha:  | ás aceptar el tratamiento d<br>z clic en "Aceptar ser code | e datos personales, luego podrás consu<br>udor". | ultar los detalles y    |  |
|                                               |                                       |                                                                         |                                                           |                                                            |                                                  |                         |  |
|                                               |                                       |                                                                         |                                                           |                                                            |                                                  |                         |  |
|                                               |                                       |                                                                         |                                                           |                                                            |                                                  |                         |  |
| _                                             | 1<br>Aceptación                       | 2<br>Resumen                                                            | 3<br>Personal                                             |                                                            | Resumen                                          |                         |  |
| * Campos obligatorios                         | 1<br>Aceptación                       | 2<br>Resumen                                                            | Personal                                                  | Financiera                                                 | Resarces                                         |                         |  |
| * Campos obligatorios<br>Nombre del codeudor* | Aceptación                            | 2<br>Resumen                                                            | 3<br>Personal<br>del codeudor*                            | Financiera                                                 | Resumen                                          | or*                     |  |
| * Campos obligatorios<br>Nombre del codeudor* | Aceptación                            | 2<br>Resuman<br>Tipo de documento<br>E CÉDULA DE d                      | 3<br>Personal<br>del codeudor*<br>CIUDADANÍA              | 4<br>Financiera                                            | Reserves                                         | or*                     |  |
| * Campos obligatorios<br>Nombre del codeudor* | Aceptación                            | 2<br>Reaman<br>Tipo de documento<br>CébULA DE e<br>Celular del codeudor | Bersonal<br>Personal<br>del codeudor*<br>CIUDADANIA<br>r* | Financiera                                                 | Número de documento del codeud                   | or*                     |  |

3.7 El codeudor debe leer el resumen del crédito y finalizar haciendo clic en "Aceptar ser codeudor".

| Universitie Ana Canada                     | Solicit                                                                             | ud de codeudor                                                                                                    |                                 |
|--------------------------------------------|-------------------------------------------------------------------------------------|----------------------------------------------------------------------------------------------------|---------------------------------|
| Jorge Andres Cala Cristancho te ha i       | nvitado a ser el codeudor de su solicitud de co<br>diligenciar tus datos personales | rédito. A continuación, deberás aceptar el tratamiento de datos personales, luego<br>s y financieros, finalmente haz clic en "Aceptar ser codeudor". | podrás consultar los detalles y |
|                                            | 1 2<br>Reserved                                                                     | 3 (1 )                                                                                                    |                                 |
|                                            | A continuación, encontrarás                                                         | s un breve resumen del crédito que vas a solicitar con nosotros.                                                                                     |                                 |
| Responsable del crédito                    | LA CRISTANCHO                                                                       | Documento de Identidad                                                                                                    |                                 |
| Codeudor del crédito                       | 5                                                                                   | Documento de identidad                                                                                                    |                                 |
| Valor de la matricula<br>\$   55,000,000   |                                                                                     | Valor de la cuota inicial<br>\$   51,000,000                                                                                                    |                                 |
| Monto a financiar (Despu<br>\$   4,000,000 | és del pago de cuota inicial)                                                       | Número de cuotas (Después del pago de cuota inicial)<br>I 1 3 cuotas mensuales                                                                       |                                 |
| Tasa de interés<br>%   0.13% M.V.          |                                                                                     | Valor de la cuota<br>\$   51,336,801                                                                                                    |                                 |
| Línea de financiación<br>⊟ ⊢ EAN RESPALDA  |                                                                                     | Tipo de programa<br>ﷺ   PREGRADO                                                                                                    |                                 |
| Carrera                                    |                                                                                     | Día de pago<br>B 5 de cada mes                                                                                                    |                                 |
|                                            | * Al continuar                                                                      | estás aceptando nuestro Reglamento de crédito                                                                                                    |                                 |

3.8 Se te notifica si el crédito es APROBADO o RECHAZADO.

| Acreditada en<br>Atra Calidad                                                           | Soporte Preguntas frecuentes Simular crédito (Iniciar ses                                                                                                    | ón |  |  |  |  |  |  |  |
|-----------------------------------------------------------------------------------------|----------------------------------------------------------------------------------------------------|----|--|--|--|--|--|--|--|
| Solicitud de codeudor                                                                   |                                                                                                    |    |  |  |  |  |  |  |  |
| Jorge Andres Cala Cristancho te ha invitado a ser el codeudor de s<br>diligenciar tus d | Jorge Andres Cala Cristancho te ha invitado a ser el codeudor de su solicitud de crédito. A continuación, debreás aceptar el tratamiento de datos personales, luego podrás consultar los defailes y<br>diligenciar tus datos personales y financieros, finalmente haz clic en "Aceptar ser codeudor". |    |  |  |  |  |  |  |  |
| Argenetin                                                                               | Crédito aprobado                                                                                                    |    |  |  |  |  |  |  |  |
| Responsable del cridito                                                                 | Araptar                                                                                                    |    |  |  |  |  |  |  |  |
| Codeudor del crédito                                                                    | Documento de identidad                                                                                                    |    |  |  |  |  |  |  |  |
| A CRISTIAN BISBICUS                                                                     | L3   1085276119                                                                                                    |    |  |  |  |  |  |  |  |
| Valor de la matrícula                                                                   | Valor de la cuota inicial                                                                                                    |    |  |  |  |  |  |  |  |
| \$ \$5,000,000                                                                          | \$ \$1.000.000                                                                                                    |    |  |  |  |  |  |  |  |
| Monto a financiar (Después del pago de cuota inicial)<br>\$ 4.000.000                   | Número de cuotas (Después del pago de cuota inicial)<br>11 3 cuotas menpuales                                                                                                    |    |  |  |  |  |  |  |  |

3.9 Se enviará un correo al codeudor informando que la solicitud para ser codeudor del crédito fue recibida exitosamente y se encuentrá a la esperá de la respuesta.

| Sr(a). CRISTIAN BISBICUS<br>Nos complace informarte que hemos recibido exitosamente tu aprobación para ser codeudor de        |  |  |  |  |  |  |  |
|----------------------------------------------------------------------------------------------------|--|--|--|--|--|--|--|
| JORGE CALA en su solicitud de crédito educativo en la modalidad EAN RESPALDA.                                                 |  |  |  |  |  |  |  |
| A partir de este momento iniciaremos el estudio crediticio y te estaremos dando respuesta por este<br>medio lo antes posible. |  |  |  |  |  |  |  |
| Gracias por ayudar a cumplir los sueños de un futuro profesional.                                                             |  |  |  |  |  |  |  |
| ean unversidad                                                                                                    |  |  |  |  |  |  |  |
| WWW.universidadean.edu.co<br>Capyela C 200 Coshy                                                                              |  |  |  |  |  |  |  |
| Reply Forward                                                                                                    |  |  |  |  |  |  |  |

3.10 Se enviará un correo al deudor informando que el codeudor ya acepto la solicitud de crédito.

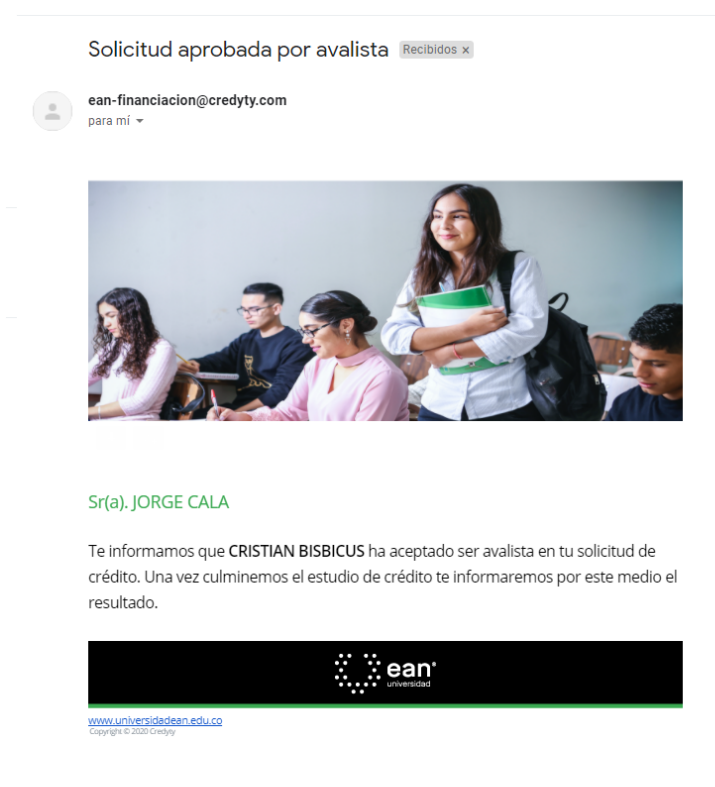

### Firma de pagaré deudor

4.1 Te llegará un correo con la APROBACIÓN del crédito y debes seguir los pasos para firmar el pagaré ingresando con tu usuario en la plataforma.

| Solicitud de cré                                                                                                    | dito aprobada Recibidos ×                                                                                                    |
|----------------------------------------------------------------------------------------------------|----------------------------------------------------------------------------------------------------|
| ean-financiacion@cred<br>Sr(s). JORGE ANDRES (                                                                                                    | yty.com<br>CALA CRISTANCHO Felicidades, nos es grato comunicarte que tu solicitud de crédito bajo                                         |
| ean-financiacion@cred<br>para mi *                                                                                                    | yty.com                                                                                                    |
| Sr(a), JORGE ANDRI<br>Felicidades, nos es gr                                                                                                    | ES CALA CRISTANCHO                                                                                                    |
| RESPALDA ha sido ap                                                                                                    | robada.                                                                                                    |
| A continuación, te pre<br>revisalas con atención                                                                                                    | sentamos el resumen de las condiciones de tu crédito, por favor<br>y si estás de acuerdo continúa con la firma tu pagaré digital.         |
| Valor de la matricula<br>Cuota inicial<br>Monto a financiar<br>Número de cuotas<br>Periodicidad de pago<br>Tasa de interés<br>Valor cuota<br>Día de pago | \$500000<br>\$1000000<br>3<br>Merceal<br>0.15%M/X<br>\$                                                                                   |
| DEUDOR: JORGE<br>CODEUDOR: CRISTIA                                                                                                    | ANDRES CALA CRISTANCHO - 1023885590<br>IN JESUS BISBICUS URBANO - 1085276119                                                              |
|                                                                                                    | Solicitud de cré<br>se faceler aux de la constru<br>de la construit de la construit de<br>se re et en en en en en en en en en en en en en |

4.2 Debes ingresar a "Mis créditos" y buscar el crédito aprobado pendiente de firma y dar clic en el botón señalado en el círculo rojo para firmar el pagaré.

|                           |    | Acreditada<br>Alta Calidad | en<br>d                       |                       |        |                    | Soporte Preguntas frecuentes Mis créditos       | errar sesión |               |
|---------------------------|----|----------------------------|-------------------------------|-----------------------|--------|--------------------|-------------------------------------------------|--------------|---------------|
| 💄 Jorge                   |    |                            |                               |                       |        |                    |                                                 | + Solicita u | in crédito    |
| 🔓 Cambiar contraseña      |    |                            |                               |                       |        |                    | / .u.                                           |              |               |
| LINFORMACIÓN PERSONAL     |    |                            |                               |                       | P      | Ais Cr             | éditos                                          |              |               |
| 10 INFORMACIÓN FINANCIERA |    | Referencia                 | Carrera                       | Línea de financiación | Cuotas | Fecha de solicitud | Estado                                          |              | Acciones      |
| Q SIMULAR CRÉDITO         | 2: | 1101000425                 | MTR. EN GERENCIA DE PROYECTOS | EAN FRACCIONA         | 4      | Jun 22, 2021       | APROBADA                                        |              | ۹             |
|                           | 2: | 1101000424                 | COMUNICACION                  | EAN RESPALDA          | 3      | Jun 22, 2021       | APROBADA - PENDIENTE DE FIRMA DE PAGARÉ DIGITAL |              | Firmar Dagaré |
| \$ CANALES DE PAGO        |    | N/A                        | SIN DEFINIR                   | EAN RESPALDA          | 0      | SIN DEFINIR        | INICIADA                                        |              |               |
| CERRAR SESIÓN             |    | N/A                        | SIN DEFINIR                   | EAN FRACCIONA         | 0      | SIN DEFINIR        | INICIADA                                        |              |               |
|                           |    |                            |                               | <b>.</b>              |        |                    |                                                 |              |               |
|                           |    | DEFINICIÓN                 |                               |                       |        |                    |                                                 |              |               |

4.3 Te aparecerán dos opciones para recibir el código OTP, da clic en algunas de las dos: tu correo electrónico o número de celular y finalizas haciendo clic en "Enviar código".

| •••                  | ean <sup>e</sup> Acreditada e<br>universided Alta Calidad | n                        | 9                                               | Soporte Preguntas frecuentes Mis créditos | Cerrar sesión         |
|----------------------|-----------------------------------------------------------|--------------------------|-------------------------------------------------|-------------------------------------------|-----------------------|
| 💄 Jorge              |                                                           |                          |                                                 |                                           | + Solicita un crédito |
| 🔓 Cambiar contraseña |                                                           |                          |                                                 |                                           |                       |
|                      |                                                           |                          | Mis Créd                                        | itos                                      |                       |
|                      | Referencia                                                | Carrera                  | Línea de financiación Cuotas Fecha de solicitud | Estado                                    | Acciones              |
| Q SIMULAR CRÉDITO    | 21101000425 M                                             | TR. EN GERENCIA DE PROY  | Medio de envío de OTP                           | APROBADA                                  | <b>Q</b>              |
| III MIS CRÉDITOS     | 21101000424                                               | COMUNICACION             | ala@credyty.com                                 | IA - PENDIENTE DE FIRMA DE PAGARÉ DIG     | ITAL 🔍 🗊 🏞 🕑          |
| \$ CANALES DE PAGO   | N/A                                                       | SIN DEFINIR              | Enviar código Salir                             | INICIADA                                  |                       |
| C+ CERRAR SESIÓN     | N/A                                                       | SIN DEFINIR              | EAN FRACCIONA 0 SIN DEFINIR                     | INICIADA                                  |                       |
|                      | *DEFINICIÓN DE                                            | LOS ESTADOS DE UNA SOLIC | ITUD:                                           |                                           | -                     |

4.4 Si el código ingresado es correcto, el pagaré será firmado correctamente y finalizas el proceso haciendo clic en "Aceptar".

|                      | ean <sup>*</sup> Acreditada en<br>Alta Calidad |                                      | Soporte Preguntas frecuentes M | s créditos Cerrar sesión |
|----------------------|------------------------------------------------|--------------------------------------|--------------------------------|--------------------------|
| 🚊 Jorge              |                                                |                                      |                                | + Solicita un crédito    |
| 🔒 Cambiar contraseña |                                                |                                      |                                |                          |
|                      |                                                | М                                    | is Créditos                    |                          |
|                      | Referencia Car                                 | rera Línea de financiación Cuntas Fe | echa de solicitud Estado       | Acciones                 |
| Q SIMULAR CRÉDITO    | 21101000425 MTR. EN GERENC                     |                                      | APROBADA                       |                          |
| 🚍 MIS CRÉDITOS       | 21101000424 COMUN                              | ICACION<br>Pagaré firmado corre      | A - PENDIENTE DE FIRMA DE P    | AGARÉ DIGITAL            |
| \$ CANALES DE PAGO   | N/A SIN D                                      | EFINIR                               | INICIADA                       |                          |
| C CERRAR SESIÓN      | N/A SIN D                                      | EFINIR                               | INICIADA                       | <b>e i</b>               |
|                      | *DEFINICIÓN DE LOS ESTADOS                     | DE UNA SOLICITUD:                    |                                | -                        |

4.5 Recibirás un correo con la notificación que tu pagaré fue firmado exitosamente y adjunto encontraras el pagaré en archivo PDF.

| Q | Busca       | ar en el          | correo   | electró  | nico    |                       |                        |                            |                               |                             |                             | *                              |                    |            |              |            |            |              |           |           |            |           |           |           |           |          |         |          |            |                |                 |                |               |                |              |               |              |             |              |              |              |              |              |            |            |             |              |                |               |                   |             |      |       |         |         |        |            | ?        | \$      | : ::    |    | C | Credį | yty |
|---|-------------|-------------------|----------|----------|---------|-----------------------|------------------------|----------------------------|-------------------------------|-----------------------------|-----------------------------|--------------------------------|--------------------|------------|--------------|------------|------------|--------------|-----------|-----------|------------|-----------|-----------|-----------|-----------|----------|---------|----------|------------|----------------|-----------------|----------------|---------------|----------------|--------------|---------------|--------------|-------------|--------------|--------------|--------------|--------------|--------------|------------|------------|-------------|--------------|----------------|---------------|-------------------|-------------|------|-------|---------|---------|--------|------------|----------|---------|---------|----|---|-------|-----|
| ÷ |             | 0                 | Ξ.       |          | 0       | ¢.                    | Ð                      |                            | :                             |                             |                             |                                |                    |            |              |            |            |              |           |           |            |           |           |           |           |          |         |          |            |                |                 |                |               |                |              |               |              |             |              |              |              |              |              |            |            |             |              |                |               |                   |             |      |       |         |         |        |            |          |         | 1 de 98 | 85 | < | >     |     |
|   | No          | tifica            | ición    | pagai    | re exi  | tosan                 | nente                  | firn                       | nado 119                      | 82791                       | Usuarios                    | externos                       | Red                | Rec        | Re           | R          | 1          |              | •         | •         | )          | )         | )         | •         |           |          | 0       | F        | Re         | cibi           | idos            | ×              |               |                |              |               |              |             |              |              |              |              |              |            |            |             |              |                |               |                   |             |      |       |         |         |        |            |          |         |         |    | ÷ | Ø     |     |
| + | adm<br>para | iinistrad<br>mí ∗ | lor@pag  | ares.bvo | c.com.c | 0                     |                        |                            |                               |                             |                             |                                |                    |            |              |            |            |              |           |           |            |           |           |           |           |          |         |          |            |                |                 |                |               |                |              |               |              |             |              |              |              |              |              |            |            |             |              |                |               |                   |             |      |       |         |         | @ 1    | 11:15 (1   | hace 4 i | minutos | s) 🐒    | Å  | * | :     |     |
|   |             |                   |          |          |         | Buenos E              | )ias/Tard              | es,                        |                               |                             |                             |                                |                    |            |              |            |            |              |           |           |            |           |           |           |           |          |         |          |            |                |                 |                |               |                |              |               |              |             |              |              |              |              |              |            |            |             |              |                |               |                   |             |      |       |         |         |        |            |          |         |         |    |   |       |     |
|   |             |                   |          |          |         | Apreciad<br>SOLUCIO   | o(a) JOR<br>NES DE (   | GE AN                      | IDRES CALA<br>IBIA S.A.S ha   | CRISTANC<br>sido exitor     | CHO , el pro<br>so. En cons | ocedimiento<br>ecuencia ha     | to de<br>ha ace    | de<br>ace  | o de<br>a ac | o d<br>a a | o<br>a     | to<br>na     | to        | to<br>ha  | ite<br>hi  | rto<br>h: | rto<br>h: | to<br>ha  | to        | o<br>a   | )<br>a  | a        | de<br>aci  | e fin<br>ept   | ma (<br>ado l   | elect<br>las c | tróni<br>Iaus | ica (<br>sula: | del<br>Is di | l pa<br>lel p | igar<br>laga | e y<br>aré  | r ci<br>y li | arta<br>as c | a di<br>obli | e ir<br>igad | nstr<br>cion | uco<br>nes | coi        | nes<br>nte  | s Ni<br>enid | ro. 1<br>las e | 1198<br>en el | <b>279</b><br>mis | I de<br>no. | la e | ntida | CRE     | DITY    | EDTE   | сн         |          |         |         |    |   |       |     |
|   |             |                   |          |          |         | En cump<br>carta de l | limiento<br>Instruccio | de los<br>ones de          | procedimient<br>esmaterializa | os internos<br>da y firma e | s, este corr<br>electrónica | eo electrón<br>correctame      | inico I<br>iente a | te a       | ico<br>nte   | ico<br>nte | nic<br>em  | nii<br>er    | ni<br>ei  | in        | 5ni<br>ne  | 5n<br>ae  | 5n<br>ae  | in        | ni<br>ei  | ni<br>er | ic<br>m | ci<br>nt | te :       | lo r<br>apli   | notifi<br>Icadi | ica d<br>a.    | le la         | ent            | itreg        | ga c          | del          | arc         | hiv          | 0 1          | 02           | 381          | 855          | 90         | 119        | 982         | 279          | 1.pc           | if co         | n la              | repi        | eser | ació  | ı gráfi | ca del  | l paga | aré,       |          |         |         |    |   |       |     |
|   |             |                   |          |          |         | Recuerde<br>este doci | que el a<br>umento n   | rchivo<br>io es re         | remitido con:<br>presentativo | stituye una<br>del valor en | copia simp<br>n depósito y  | ole de su ori<br>7 por lo tant | rigina<br>nto no   | ina<br>no  | gin<br>o ni  | gir<br>o n | ig<br>o    | rig<br>to    | rig       | nt        | ori<br>nt  | ori<br>nt | ori<br>nt | nt        | to        | iç       | 9       | gin<br>r | ina<br>no  | al cr<br>b leç | readi<br>gitim  | o de<br>la a s | forn<br>su te | ma e<br>med    | elec<br>dor, | ctró<br>, no  | inic<br>es l | a y<br>trar | qu<br>nsf    | e rit        | epc<br>ble,  | ni r         | en<br>neg    | los<br>oci | si:<br>abl | ster<br>le. | ma           | s de           | alm           | ace               | iam         | ento | de D  | ceval   | . Por t | al raz | ón,        |          |         |         |    |   |       |     |
|   |             |                   |          |          |         | Si no p<br>acrobat/   | uede vis<br>readstep   | ualizar<br><u>2.html</u> . | su pagaré,<br>Esta es una     | usted nec<br>notificaciór   | cesitará ins<br>n automátic | talar la últ<br>ca, por favor  | iltima<br>or no r  | na<br>10 r | ima<br>no    | im<br>'ne  | tin<br>r r | ltin<br>or i | lti<br>or | ilt<br>or | ilti<br>or | ilt<br>or | ilt<br>or | ilt<br>or | lti<br>or | ti<br>r  | in      | m        | na<br>10 I | ve<br>res      | rsión<br>ponc   | n de<br>Ja es  | Ac<br>Ac      | rob:<br>nen:   | oat<br>Isaji | Rea<br>je.    | ade          | r la        | ac           | cua          | l p          | ueo          | de I         | baji       | ar         | gra         | atui         | tam            | iente         | en                | htty        | ://w | rw.ac | obe.c   | om/pr   | oduct  | <u>ts/</u> |          |         |         |    |   |       |     |
|   |             |                   |          |          |         |                       |                        |                            |                               |                             |                             |                                |                    |            |              |            |            |              |           |           |            |           |           |           |           |          |         |          |            |                |                 |                |               |                |              |               |              |             |              |              |              |              |              |            |            |             |              |                |               |                   |             |      |       |         |         |        |            |          |         |         |    |   |       |     |
|   |             |                   |          |          |         |                       |                        |                            |                               |                             |                             |                                |                    |            |              |            |            |              |           |           |            |           |           |           |           |          |         |          |            |                |                 |                |               |                |              |               |              |             |              |              |              |              |              |            |            |             |              |                |               |                   |             |      |       |         |         |        |            |          |         |         |    |   |       |     |
|   |             |                   |          |          |         |                       |                        |                            |                               |                             |                             |                                |                    |            |              |            |            |              |           |           |            |           |           |           |           |          |         |          |            |                |                 |                |               |                |              |               |              |             |              |              |              |              |              |            |            |             |              |                |               |                   |             |      |       |         |         |        |            |          |         |         |    |   |       |     |
|   | 12          | PAG_11            | 982791_1 | 6        |         |                       |                        |                            |                               |                             |                             |                                |                    |            |              |            |            |              |           |           |            |           |           |           |           |          |         |          |            |                |                 |                |               |                |              |               |              |             |              |              |              |              |              |            |            |             |              |                |               |                   |             |      |       |         |         |        |            |          |         |         |    |   |       |     |
|   | *           | Resp              | onder    |          | Reenvi  | ar                    |                        |                            |                               |                             |                             |                                |                    |            |              |            |            |              |           |           |            |           |           |           |           |          |         |          |            |                |                 |                |               |                |              |               |              |             |              |              |              |              |              |            |            |             |              |                |               |                   |             |      |       |         |         |        |            |          |         |         |    |   |       |     |

## **5** Firma de pagaré codeudor

5.1 Le llegará un correo al codeudor para realizar el proceso de firma de pagaré, debe ingresar y dar clic en "firmar pagaré".

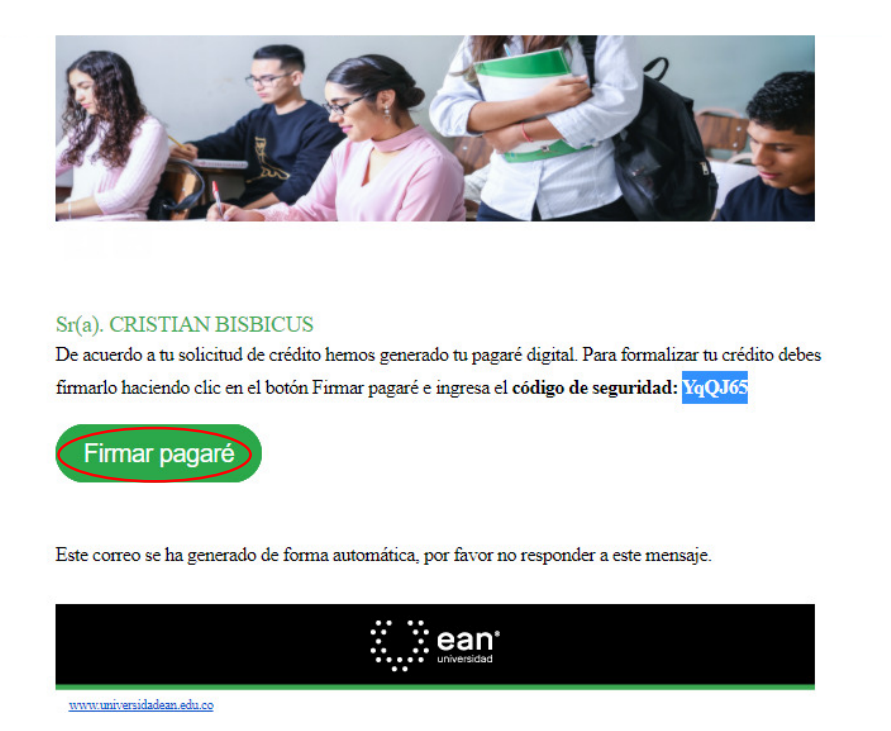

5.2 En el correo electrónico enviado encontrarás una contraseña, debes ingresar la información y dar clic en continuar.

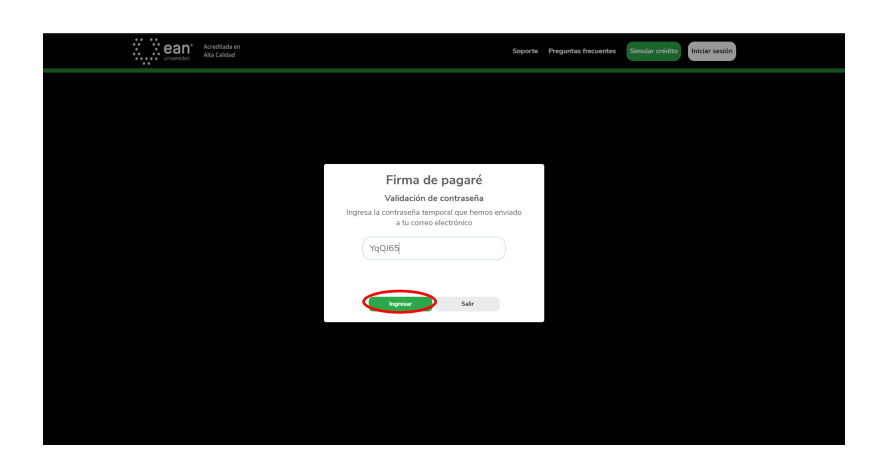

5.3 Aparecerá el resumen del crédito, se debe revisar y luego dar clic en "Firmar pagaré".

|     | Resume                                                                                                    | n de tu crédito                                                                                                    |
|-----|----------------------------------------------------------------------------------------------------|----------------------------------------------------------------------------------------------------|
| Imp | Por ravor revisa los det<br>ortante: Si estás de acuerdo con los montos y condiciones por favor firma tu p | alles del credito que nemos aprobado para u.<br>agaré digital haciendo clic en el botón "Firmar pagaré" que se encuentra la parte inferior de esta página |
|     | Responsable del crédito                                                                                    | Documento de identidad                                                                                                    |
|     | S JORGE ANDRES CALA CRISTANCHO                                                                             | II 1023885590                                                                                                    |
|     | Codeudor del crédito                                                                                       | Documento de identidad                                                                                                    |
|     | A CRISTIAN JESUS BISBICUS URBANO                                                                           | II 1085276119                                                                                                    |
|     | Valor de la matrícula                                                                                      | Valor de la cuota inicial                                                                                                    |
|     | \$  \$                                                                                                    | \$   \$1,000,000                                                                                                    |
|     | Monto a financiar                                                                                          | Número de cuotas                                                                                                    |
|     | \$ 4,000,000                                                                                               | 11 3 cuotas mensuales                                                                                                    |
|     | Tasa de interés                                                                                            | Valor de la cuota                                                                                                    |
|     | % 0.13% M.V.                                                                                               | \$ \$1,336,801                                                                                                    |
|     | Línea de financiación                                                                                      | Tipo de programa                                                                                                    |
|     | EAN RESPALDA                                                                                               | PREGRADO                                                                                                    |
|     | Carrera                                                                                                    | Día de pago                                                                                                    |
|     |                                                                                                    | 5 de cada mes                                                                                                    |

5.4 Te aparecerán dos opciones para recibir el código OTP, da clic en algunas de las dos: tu correo electrónico o número de celular y da clic en "Enviar código".

| F                                                          | esumen de tu crédito<br>or favor revisa los detalles del crédito que hemos aprobado para 10.                                     |
|------------------------------------------------------------|----------------------------------------------------------------------------------------------------|
| Importante: Si estás de acuerdo con los montos y condicion | s por favor firma tu pagaré digital haciendo clic en el botón "Firmar pagaré" que se encuentra la parte inferior de esta página. |
| Responsable del crédito                                    | Documento de identidad                                                                                                    |
| 8 JORGE ANDRES CALA CRISTANCHO                             | 03 1023885590                                                                                                    |
| Codeudor del crédito                                       | Documento de identidad                                                                                                    |
| 2. CRISTIAN JESUS BISBICUS URBANO                          | 四日 1085276119                                                                                                    |
| Valor de la matrícula                                      | Medio de envío de OTP                                                                                                    |
| \$   S                                                     | 30                                                                                                    |
| Monto a financiar                                          | *****5445 stas                                                                                                    |
| \$ 4,000,000                                               | mensuales                                                                                                    |
| Tasa de interés                                            | Enviar código Salir ta                                                                                                    |
| <b>%</b> 0.13% M.V.                                        | • • • • • • • • • • • • • • • • • • •                                                                                            |
| Línea de financiación                                      | Tipo de programa                                                                                                    |
| ≡   EAN RESPALDA                                           | regrado                                                                                                    |
| Carrera                                                    | Día de pago                                                                                                    |
|                                                            | 5 de cada mes                                                                                                    |

5.5 Ingresa el código OTP enviado a tu celular o correo electrónico y da clic en "Enviar".

| unversideo Alta Calidad                              | Soporte Preguntas frecuentes Simular crédito                                                                                             |
|------------------------------------------------------|----------------------------------------------------------------------------------------------------|
|                                                      | Resumen de la credito                                                                                                    |
|                                                      | Por favor revisa los detalles del crédito que hemos aprobado para ti.                                                                    |
| Importante: Si estás de acuerdo con los montos y con | idiciones por favor firma tu pagaré digital haciendo clic en el botón "Firmar pagaré" que se encuentra la parte inferior de esta página. |
| Personasable del crédito                             | Perumento de identifidad                                                                                                    |
|                                                      | T 102385500                                                                                                    |
|                                                      |                                                                                                    |
| Codeudor del crédito                                 | Código de verificación                                                                                                    |
| A CRISTIAN JESUS BISBICUS URBANO                     | Ingresa el código que te hemos enviado al medio<br>seleccionado.                                                                         |
| Valor de la matrícula                                |                                                                                                    |
| \$ S                                                 | 771388 :                                                                                                    |
| Monto a financiar                                    |                                                                                                    |
| \$ 4,000,000                                         |                                                                                                    |
| Tasa de interés                                      | Enviar Cancelar                                                                                                    |
| <b>%</b> 0.13% M.V.                                  |                                                                                                    |
| Línes de financiación                                | Reenviar Código OTP                                                                                                    |
|                                                      |                                                                                                    |
|                                                      |                                                                                                    |
| Carrera                                              | Día de pago                                                                                                    |
|                                                      |                                                                                                    |

5.6 Si el código ingresado es correcto, el pagaré será firmado correctamente y finalizas el proceso haciendo clic en "Aceptar".

| F                                                         | esumen de tu crédito                                                                                                    |
|-----------------------------------------------------------|----------------------------------------------------------------------------------------------------|
| Importante: Si estás de acuerdo con los montos y condicio | por favor firma tu pagaré digital haciendo clic en el botón "Firmar pagaré" que se encuentra la parte inferior de esta págin |
| Responsable del crédito                                   | Documento de identidad                                                                                                    |
| 요   JORGE ANDRES CALA CRISTANCHO                          | 国 1023885590                                                                                                    |
| Codeudor del crédito                                      | Documento de identidad                                                                                                    |
| 요   CRISTIAN JESUS BISBICUS URBANO                        | m 1085276119                                                                                                    |
| Valor de la matrícula                                     | ta inicial                                                                                                    |
| \$   \$                                                   | 30                                                                                                    |
| Monto a financiar                                         | De cost fierre de correction de tra                                                                                          |
| \$ 4,000,000                                              | Pagare irmado correctamente<br>mensuales                                                                                     |
| Tasa de interés                                           | ta                                                                                                    |
| %   0.13% M.V.                                            |                                                                                                    |
| Línea de financiación                                     | Tipo de programa                                                                                                    |
| EAN RESPALDA                                              | 🖝 🛛 PREGRADO                                                                                                    |
| Carrera                                                   | Día de pago                                                                                                    |
|                                                           | 篇   5 de rada mar                                                                                                    |

#### 5.7 Recibirás un correo con la notificación que tu pagaré fue firmado exitosamente y adjunto encontraras el pagaré en archivo PDF.

|   | Notificación p                | agare ex                                                                                                    | tosamente firmado 11                                                                                                    | 982791 (External) 🗩                                                                                                    | Inbox ×                                                                                                    |             | Ð           | Ø |
|---|-------------------------------|----------------------------------------------------------------------------------------------------|----------------------------------------------------------------------------------------------------|----------------------------------------------------------------------------------------------------|----------------------------------------------------------------------------------------------------|-------------|-------------|---|
| - | administrador@paga<br>to me 👻 | res.bvc.com.o                                                                                                    | 0                                                                                                    |                                                                                                    | @ 11:22 AM (14 minutes a                                                                                                    | 1go) 🏌      | × •         | : |
|   | ☆ Spanish • >                 | English 👻                                                                                                    | Translate message                                                                                                    |                                                                                                    | т                                                                                                    | Jurn off fo | or: Spanisł | × |
|   |                               | Buenos Dias/<br>Apreciado(a)<br>instrucciones<br>En consecuer<br>En cumplimie<br><b>1085276119</b><br>firma electrór<br>Recuerde que<br>reposa en los<br>valor en depó<br>Si no puede v<br>gratuitament<br>por favor no | Tardes,<br>CRISTIAN JESUS BISBICUS URBANG<br>Nro. 11982791 de la entidad CREDIT<br>cia ha aceptado las clausulas del pag<br>nto de los procedimientos internos,<br>1982791.pdf con la representación<br>ica correctamente aplicada.<br>el archivo remitido constituye una o<br>sistemas de almacenamiento de Do<br>sito y por lo tanto no legitima a su ten<br>isualizar su pagaré, usted necesitará<br>e en http://www.adobe.com/products<br>esponda este mensaje. | D, el procedimiento de firma<br>Y EDTECH SOLUCIONES DE<br>paré y las obligaciones conter<br>este correo electrónico lo<br>gráfica del pagaré, carta de<br>copia simple de su original d<br>ceval. Por tal razón, este de<br>edor, no es transferible, ni ne<br>instalar la última versión de A<br>/acrobat/readstep2.html. Es | a electrónica del pagaré y carta de<br><b>COLOMBIA S.A.S</b> ha sido exitoso.<br>nidas en el mismo.<br>notifica de la entrega del archivo<br>instrucciones desmaterializada y<br>creado de forma electrónica y que<br>scumento no es representativo del<br>igociable.<br>Acrobat Reader la cual puede bajar<br>ita es una notificación automática, |             |             |   |

## **6** Detalles del crédito aprobado

6.1 Para finalizar la solicitud, verifica en "detalle del pagaré" que se encuentren en APROBADOS el del deudor y codeudor.

|                                      | Detalle del créd       | ito                            |
|--------------------------------------|------------------------|--------------------------------|
|                                      | Detaile del cred       |                                |
| Responsable del crédito              | Documento de identidad | Codeudor del credito           |
| 2 JORGE ANDRES CALA CRISTANCHO       | 1023885590             | CRISTIAN JESUS BISBICUS URBANO |
| Documento de identidad               | Tipo de programa       | Carrera                        |
| 1085276119                           | PREGRADO               | COMUNICACION                   |
| Tasa de interes                      | Cuota mensual          | Monto financiado               |
| III 0.1396 M.V.                      | \$1,336,801            | <b>1</b> \$4,000,000           |
| Cuotas                               | Línea de financiación  | Referencia                     |
| <b>a</b> 3                           | EAN RESPALDA           | <b>21101000424</b>             |
|                                      |                        |                                |
|                                      |                        |                                |
|                                      | Detalle del paga       | aré                            |
| Nombre                               | Documento de identidad | Estado                         |
|                                      | 1023885590             | S FRMADD                       |
| 2 JORGE ANDRES CALA CRISTANCHO       |                        |                                |
| JORGE ANDRES CALA CRISTANCHO  Nombre | Documento de identidad | Estado                         |